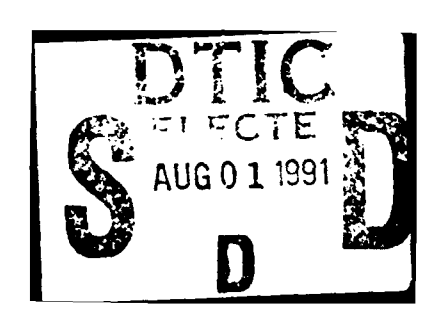

Destroy this report when no longer needed. Do not return it to the originator.

The findings in this report are not to be construed as an official Department of the Army position unless so designated by other authorized documents.

This program is furnished by the Government and is accepted and used by the recipient with the express understanding that the United States Government makes no warranties, expressed or implied, concerning the accuracy, completeness, reliability, usability, or suitability for any particular purpose of the information and data contained in this program or furnished in connection therewith, and the United States shall be under no liability whatsoever to any person by reason of any use made thereof. The program belongs to the Government. Therefore, the recipient further agrees not to assert any proprietary rights therein or to represent this program to anyone as other than a Government program.

> The contents of this report are not to be used for advertising, publication, or promotional purposes. Citation of trade names does not constitute an official endorsement or approval of the use of such commercial products.

Ť

| REPORT                                                                                                    | Form Approved<br>OMB No. 0704-0188                                                                                                    |                                                                                                    |                                                                                                    |
|----------------------------------------------------------------------------------------------------|----------------------------------------------------------------------------------------------------|----------------------------------------------------------------------------------------------------|----------------------------------------------------------------------------------------------------|
| Public reporting burden for this collection of<br>gathering and maintaining the data needed,<br>collection of information, including suggestic<br>Davis Highway, Suite 1204, Arlington, VA 22                                                                                                    | Information is estimated to average 1 hour p<br>and completing and reviewing the collection of<br>ons for reducing this burden, to Washington H<br>202-4302, and to the Offrice of Management ar                                                                                                    | er response, including the time for re<br>of information. Send comments rega<br>leadquarters Services, Directorate fo<br>nd Budget, Paperwork Reduction Pro                                                                                                    | eviewing instructions, searching existing data sources,<br>irding this burden estimate or any other aspect of this<br>ir information Operations and Reports, 1215 Jefferson<br>Ject (0704-0188), Washington, DC 20503                                                                                                    |
| 1. AGENCY USE ONLY (Leave b)                                                                                                    | ank) 2. REPORT DATE<br>April 1991                                                                                                    | 3. REPORT TYPE AN<br>Final repor                                                                                                    | D DATES COVERED                                                                                                    |
| <ol> <li>A. TITLE AND SUBTITLE<br/>Geotechnical Applic<br/>Aided Design and Dr</li> <li>A. AUTHOR(S)</li> </ol>                                                                                                    | ation Programs for C.<br>afting) Systems                                                                                                    | ADD (Computer-                                                                                                    | 5. FUNDING NUMBERS                                                                                                    |
|                                                                                                    |                                                                                                    |                                                                                                    |                                                                                                    |
| USAE Waterways Expe<br>Technology Laborato<br>Vicksburg, MS 3918                                                                                                    | Miscellaneous Paper<br>ITL-91-2                                                                                                    |                                                                                                    |                                                                                                    |
| 9. SPONSORING / MONITORING A                                                                                                    | GENCY NAME(S) AND ADDRESS(E                                                                                                    | 5)                                                                                                    | 10. SPONSORING / MONITORING<br>AGENCY REPORT NUMBER                                                                                                    |
| 11. SUPPLEMENTARY NOTES<br>Available from Nat<br>Springfield, VA 2<br>12a. DISTRIBUTION/AVAILABILITY                                                                                                    | ional Technical Info<br>2161.<br>STATEMENT                                                                                                    | rmation Service,                                                                                                    | 5285 Port Royal Road,<br>125. DISTRIBUTION CODE                                                                                                    |
| Approved for publi                                                                                                    | c release; distribut.                                                                                                    | ion unlimited                                                                                                    |                                                                                                    |
| 13. ABSTRACT (Maximum 200 wo<br>This report p<br>management and pre<br>Unit I contains a<br>collection of rout<br>information. The<br>be available for t<br>program which work<br>CADD design files<br>boring logs and di<br>finable matrix. U<br>in the matrix menu<br>1-1807). This syst<br>details such as bo<br>tion, use, and main<br>units. | rds)<br>presents three program<br>esentation of boring<br>boring log database<br>tines for data entry,<br>package is written is<br>the program to operate<br>ts in conjunction wit<br>for display of the low<br>splays them in a des<br>whit III is a cell li<br>are those contained<br>tem offers a quick at<br>oring log and pavemen<br>ntenance of these par | ms for the geoted<br>log data and othe<br>system. The prog<br>editing, and rep<br>n dBase III Plus<br>e. Unit II is a<br>h the boring log<br>ogs. The package<br>ign file either s<br>brary and matrix<br>in the CADD Star<br>nd easy way to ge<br>t details. Instr<br>ckages are includ | chnical engineer for the<br>er geotechnical details.<br>gram is a menu-driven<br>porting of boring log<br>and this software must<br>Boring Log Plotting<br>database to generate<br>e extracts user-defined<br>singly or in a de-<br>menu. The cells used<br>dards Manual (EM 1110-<br>enerate geotechnical<br>cuctions for installa-<br>ded in the individual |
| 4. SUBJECT TERMS<br>BoringsData prod                                                                                                    | essing.                                                                                                    |                                                                                                    | 15. NUMBER OF PAGES                                                                                                    |
| PavementsData pr                                                                                                    | cocessing,                                                                                                    |                                                                                                    | 16. PRICE CODE                                                                                                    |
| 17. SECURITY CLASSIFICATION<br>OF REPORT                                                                                                    | 18. SECURITY CLASSIFICATION<br>OF THIS PAGE                                                                                                    | 19. SECURITY CLASSIFIC<br>OF ABSTRACT                                                                                                    | ATION 20. LIMITATION OF ABSTRACT                                                                                                    |
| UNCLASSIFIED                                                                                                    | UNCLASSIFIED                                                                                                    | <u> </u>                                                                                                    |                                                                                                    |

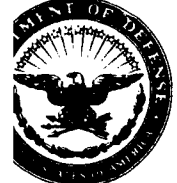

DEPARTMENT OF THE ARMY WATERWAYS EXPERIMENT STATION, CORPS OF ENGINEERS 3909 HALLS FERRY ROAD VICKSBURG, MISSISSIPPI 39180-6199

REPLY TO ATTENTION OF

14 September 1990

MEMORANDUM THRU Chiefs, Engineering Division

FOR Chiefs, Geotechnical Branch

Subject: dBase and CADD Boring Log Programs

1. Enclosed is a Lessons Learned Report presenting three programs for the geotechnical engineer for the management and presentation of boring log data and other geotechnical details. These packages are presented jointly by the Computer Application in Geotechnical Engineering (CAGE) Computer-Aided Design and Drafting (CADD) Support Task Group and the CADD Center Geotechnical Single Discipline Task Group (SDTG). Much of the coordination for this document was performed by Mr. Earl Edris, principal investigator for CAGE and chairman of the Geotechnical CADD SDTG.

2. Unit I contains a boring log database system developed by the Vicksburg District under the direction of Mr. Chris Dixon and Mr. Ed Templeton. The program is a menu-driven collection of routines for data entry, editing, and reporting of boring log information. The package is written in dBase III Plus and this software must be available for the program to operate.

3. Unit II is a Boring Log Plotting program which works in conjunction with the boring log database to generate CADD design files for display of the logs. The package extracts user-defined boring logs and displays them in a design file either singly or in a definable matrix.

4. Unit III is a cell library and matrix menu developed by Seattle District under the direction of Mr. Steve Meyerholtz through funding by both the CAGE and CADD Task Groups. The cells used in the matrix menu are those contained in the CADD Standards Manual. This system offers a quick and easy way to generate geotechnical details such as boring log and pavement details.

5. Instructions for installation, use, and maintenance of these packages are included in the individual units. If you have any questions please contact Earl Edris, 601/634-3378, or Al Williamson, 601/634-2468.

CARL S. STEPHENS, PE

Chief, Computer-Aided Design and Drafting Center

HYDRAULICS LABORATORY GEOTECHNICAL LABORATORY STRUCTURES

LABORATORY

ENVIRONMENTAL LABORATORY COASTAL ENGINEERING RESEARCH CENTER INFORMATION TECHNOLOGY LABORATORY

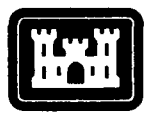

## COMPUTER-AIDED DESIGN and DRAFTING (CADD) CENTER

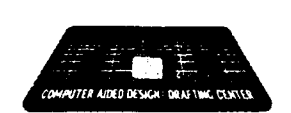

#### MISSION

To enable the Corps of Engineers to achieve the best use of CADD within the shortest time frame.

#### PURPOSE

The CADD Center is the Corps vehicle for sharing information and development work and minimizing duplication of effort while retaining local automonies and decentralized organizational structures.

#### MODE OF OPERATION

The Center is an end-user driven, technology transfer oriented organization. Single-Discipline Task Groups (SDTG) and Special Advisory Task Groups (SATG) are formed under headquarters guidance to get field office grass roots input into CADD activities. A Field Technical Advisory Group (FTAG) provides the guidance to the Center.

#### OBJECTIVE

To integrate and implement CADD by:

- Furnishing technical advice Conducting training
- Initiating studies
   Promoting communications
- Evaluating products Providing advisory teams
- ns Distributing products

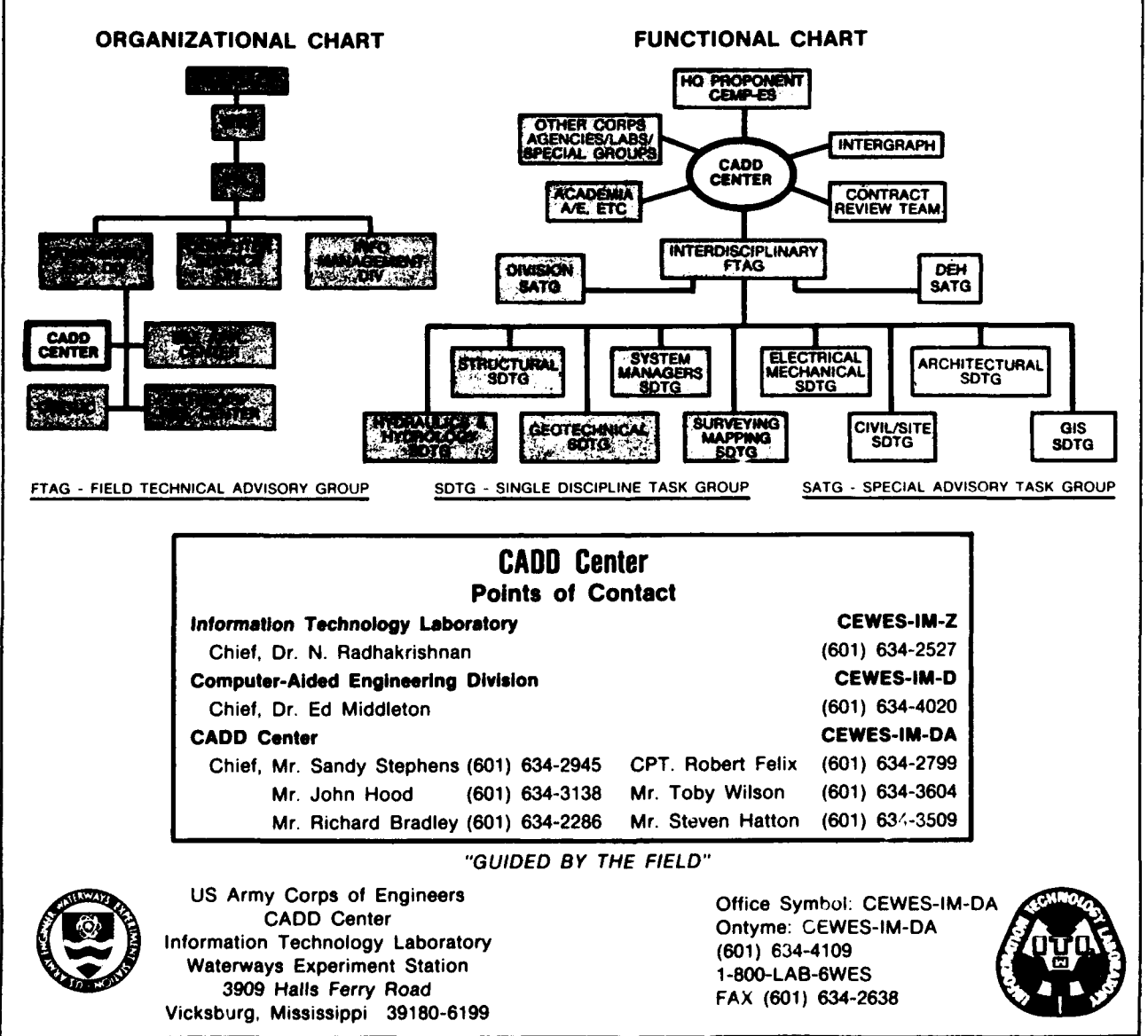

#### PREFACE

This document describes methods available to the geotechnical engineer for the production of boring log and other geotechnical details on computer-aided design and drafting (CADD) equipment. It contains all the required documentation and electronic data required to develop, maintain and display boring log information.

The boring log data base programs were developed by the Vicksburg District Corps of Engineers through a contractor funded by the District. A special thanks is given to the District and Mr. Ed Templeton and Mr. Chris Dixon for their efforts leading to successful completion of this project.

The geotechnical matrix menus were developed by the Seattle District Corps of Engineers under the direction of Mr. Steve Meyerholtz through funding by the Computer Application in Geotechnical Engineering (CAGE) project and Geotechnical Single Discipline Task Group (SDTG). A special thanks to the Seattle District and Mr. Meyerholtz.

A very special thanks is given to Mr. Earl Edris, Soil and Rock Mechanics Division, Geotechnical Laboratory, USAE Waterways Experiment Station (USAEWES). Mr. Edris is the chairman of both CAGE and the Geotechnical SDTG's. He has coordinated and provided substantial input for both of these programs and production of this report.

This report was prepared by Mr. Steven D. Hatton, under the direction of Dr. Edward E. Middleton, Chief, Computer Aided Engineering Division and Mr. Carl S. Stephens, Chief, CADD Center, Information Technology Laboratory (ITL) US Army Engineer Waterways Experiment Station (WES). General supervision was provided by Dr. N. Radhakrishnan and Mr. Paul K. Senter, Chief and Assistant Chief, ITL, respectively.

Commander and Director of WES during the conduct of this work and preparation of this report was COL Larry B. Fulton, EN. Dr. Robert W. Whalin was Technical Director.

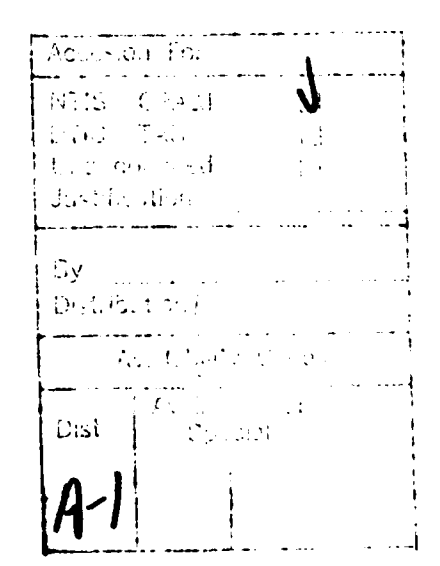

1

UNIT I

## TABLE OF CONTENTS

| OVERVIEW                                               | 5  |
|--------------------------------------------------------|----|
| HARDWARE/SOFTWARE REQUIREMENTS                         | 5  |
| STARTUP PROCEDURE                                      | 5  |
| GENERAL OPERATION                                      | 6  |
| RUNNING THE PROGRAM                                    | 6  |
| MAIN MENU                                              | 7  |
| OPTION 1 - ADD A NEW BORING                            | 8  |
| OPTION 2 - CHANGE AN EXISTING BORING                   | 9  |
| OPTION 3 - ADD OR MODIFY SAMPLE FOR AN EXISTING BORING | 9  |
| OPTION 4 - PRINT BORING/SAMPLE                         | 13 |
| OPTION 5 - LIST EXISTING BORINGS TO SCREEN             | 13 |
| OPTION 6 - DISPLAY BORING/SAMPLES                      | 13 |
| OPTION 7 - CREATE NEW BORING DATABASE                  | 15 |
| OPTION 8 - GENERATE PLOT FILES                         | 16 |
| OPTION 9 - MISCELLANEOUS                               | 19 |
| OPTION 0 - VALIDATE DATABASE                           | 20 |
| BACKING UP THE DATABASE                                | 20 |
| FORMATTING NEW DISKETTES                               | 21 |

## APPENDIXES

APPENDIX A ..... DATABASE STRUCTURES APPENDIX B ..... VALID CODES B1.... DRILLING METHODS B2.... ROCK CLASSIFICATIONS B3.... COLOR and CONSISTENCY B4.... SOIL CLASSIFICATIONS B5.... MODIFICATIONS APPENDIX C ..... LABORATORY LOG APPENDIX D .... WATER CONTENT APPENDIX E ..... VALIDATION ERRORS (example) APPENDIX F ..... TECHNICAL DOCUMENTATION APPENDIX G .... PLOT DATA FILE FORMAT

CODE LISTINGS

BORING.PRG BORBADD, PRG BORBUPD.PRG BORSADD.PRG ADDMENU.PRG COL WIN.PRG ROC WIN.PRG SOIL WIN.PRG MOD WIN.PRG CONS WIN.PRG BORPRINT.PRG SHOWBOR.PRG BORSCR.PRG DETOUR.PRG BORPLOT.PRG PLOTIT.PRG PLATCHAR.PRG PLOTITLE.PRG GRADLAB.PRG WATCONT.PRG BORTRANS.PRG BOREDIT.PRG FIXDATE.PRG

#### OVERVIEW

The Boring Log Database System is a menu driven collection of routines providing data entry, editing, reporting, and plot file generation capabilities. The routines are written in dBase III Boring Log data are input in the soils lab as samples Plus. arrive. Information about each log is entered and then data for each sample in that log. It is not necessary to enter all information requested as the samples arrive. The user may store tare numbers and wet weight and later generate gradation form labels and compute water content. As test results are available each sample or log record may be retrieved and edited. Lab log report forms may be generated for each log. When all information for a project has been entered into a database, the analytical section may then generate plot files to be transferred to the Harris.

### HARDWARE/SOFTWARE REQUIREMENTS

IBM PC/AT compatible with hard disk drive 640k memory color graphics monitor dot matrix printer 1200 baud modem dBase III software communications package (CrossTalk, etc.)

STARTUP PROCEDURE

Make sure that the DOS, dBase, and Crosstalk subdirectories are in your path. Copy the Boring Log Dababase System into the subdirectory you desire to work in. Make this directory your current directory. This directory is also the directory that will contain your databases. Start dBase and enter the command "DO BORING".

A "Boring Log Boot diskette" is available that performs the above.

### GENERAL OPERATION

Type in information requested. Generally a boring number and/or sample number is required to add, edit or display data. Enter a blank to return to the previous menu. To accept information currently displayed in a field just press return. Numbers are automatically right justified.

#### SPECIAL KEYS:

| up arrow, down arrow | move to the previous or next field   |
|----------------------|--------------------------------------|
| page down            | to quit entering data on a screen    |
| backspace            | delete previous character            |
| delete               | delete current character             |
| home                 | move to beginning of current field   |
| end                  | move to end of word or current field |
| enter                | move to next field                   |

Data entered is either numeric (strictly numbers); alphanumeric (numbers and letters); or logical (true or false). See pages A-1 for boring data and A-2 for sample data. For valid codes for soils, consistency, rocks, colors and drilling types, see Appendix B. All dates should be entered in the format: nn MON yy (i.e. 23 JUL 87).

RUNNING THE PROGRAM

DO EORING

| BORING LOG INPUT SYSTEM |

07/20/87

Enter database file name: newfile

The file name you choose must be 7 characters or less. It is suggested that the name relate to the project you are working on. If the database does not exist the user will be asked if he wants to create it.

> File does not exist! Do you wish to create a new database (y/n) ? y

At this point the program generates the necessary files and returns to the above prompt. To begin entering data into the new database, press **ENTER** at this time.

Enter Project: NEW PROJECT

If the project is not currently defined, the user will be asked to provide pertinent information about it.

This project is not in the database.

Do you wish to add this project ? y

Enter latitude of project site reference point: Degrees: 0 Minutes: 0 Seconds: 0.000

Enter Longitude of project site reference point: Degrees: 0 Minutes: 0 Seconds: 0.000

If you don't know the latitude and longitude of the project, just press return and skip through the fields.

Now you are into the system using a specified database. The Main Menu is displayed on the screen. The project you specified will be the default project name in all borings you enter. You may change projects on different borings if so desired, but this is not generally recommended.

MAIN MENU

BORING LOG INPUT SYSTEM OPTIONS

| 1 |   | ADD A NEW BORING                               | 6 - DISPLAY BORING/SAMPLES              |
|---|---|------------------------------------------------|-----------------------------------------|
| 2 | - | CHANGE AN EXISTING BORING                      | 7 - CREATE NEW BORING<br>DATABASE       |
| 3 | - | ADD OR MODIFY SAMPLE FOR<br>AN EXISTING BORING | 8 - GENERATE PLOT FILES                 |
| 4 | - | PRINT BORING/SAMPLE                            | 9 - MISCELLANEOUS                       |
| 5 | - | LIST EXISTING<br>BORINGS TO SCREEN             | 0 - VALIDATE DATABASE                   |
|   |   |                                                | ~ ~ ~ ~ ~ ~ ~ ~ ~ ~ ~ ~ ~ ~ ~ ~ ~ ~ ~ ~ |

Q - EXIT THIS PROGRAM

CHOOSE AN OPTION --> \_\_\_\_

### OPTION 1 - ADD A NEW BORING

To add a boring to the database choose Option 1, when the following screen appears type in the assigned boring log number and press return. The system will not allow entry of duplicate boring numbers. A message to that effect will appear on the screen. After pressing return, the user may enter another number. Some of the valid abbreviations for drilling method are listed at the bottom of the screen. See Appendix B for other codes. Note that the current default project automatically is displayed. Simply press ENTER to accept it or you may change the project by typing over it. When you are finished entering information about a boring, either press the Page Down key or press return to skip through the remaining fields.

| Boring No. TC-                                                                                                    | 22-87U                                                                                       |
|----------------------------------------------------------------------------------------------------|----------------------------------------------------------------------------------------------|
| Location                                                                                                    | Tertiary Depth 0.0                                                                           |
| Date Taken                                                                                                    | Water Table Date<br>Water Table Depth 0.0                                                    |
| Froject TOWN CREEK                                                                                                    | Method of Drilling                                                                           |
| G. S. Elevation 0.0                                                                                                    | General Samples<br>Undisturbed Samples                                                       |
| Classifier Recorder Checker                                                                                                    | North/South Location 0.00<br>East/West Location 0.00                                         |
| Field Book No.                                                                                                    | Date Analysed<br>Date Checked                                                                |
| Remark                                                                                                    |                                                                                              |
| RM - Rotary Mud RNM - Rotary without Mud<br>FT4 - 4" Fishtail D25 - 2.5" Drive Tube<br>FT6 - 6" Fishtail VST - Vacuum Shelby Tube | AUG - Auger HDA - Hand Auger<br>DEN - Denison RRB - Rock Bit<br>SSS - Split Spoon COR - Core |

## OPTION 2 - CHANGE AN EXISTING BORING

To change an existing boring, enter the boring number. This will call up information previously entered on this boring. If the boring is not in the database, a message will appear and the user may try a different number. Once the boring input form is displayed on the screen, the user must choose to either modify or delete the boring or return to the main menu. If the user chooses to delete the boring, ALL SAMPLE DATA ASSOCIATED WITH THAT BORING WILL BE DELETED! If the user chooses to modify the boring, he may modify any field by using the up and down arrow keys to move between fields. Only the boring id may not be changed.

Boring No. TC-1-87U Location 6' FROM TOP BK Tertiary Depth 0.0 Water Table Date 16 Jun 87 Water Table Depth 25.0 Date Taken 16 Jun 87 Project TOWN CREEK Method of Drilling RM General Samples D25 G. S. Elevation 313.7 Undisturbed Samples VST Classifier Recorder Checker North/South Location 0.00 JDC BB BB East/West Location 0.00 Field Book No. 7228 Date Analysed 15 Jun 87 Date Checked 26 Jun 87 Remark Is this record to be Updated, Deleted, or Neither (U,D,N)?

OPTION 3 - ADD OR MODIFY SAMPLE FOR AN EXISTING BORING

To add sample data, the boring record must have previously been entered into the database. Type in the boring number and the program will ask for a sample number. The format of the sample number is 3 digits + 1 digit + 1 digit. The first three digits are a number or NSN (no sample number); the letter "A" in the next digit indicates an undisturbed sample; the last digit is used to sequence rock notes with the first being "A", second "B", and so on.

> The current boring is Type a carriage return to accept it or enter the name of the desired boring. No. U Rock Sample Number: Enter blanks to return to menu.

The sample data input screen is displayed below along with descriptions of valid inputs.

| Project:TOWN CREEKSample Number:1Boring Number:TC-1-87UScratched: |         |                  |                                                                                                    |                         |                         |               |          |                         |   |
|-------------------------------------------------------------------|---------|------------------|----------------------------------------------------------------------------------------------------|-------------------------|-------------------------|---------------|----------|-------------------------|---|
| SAMPLI<br>FROM                                                    | E<br>TO | WATER<br>CONTENT | WET<br>WEIGHT                                                                                               | STRATUM<br>CHANGE       | SYM                     | ROC<br>NOTES  | K<br>MOD | GRAD.<br>TARE           |   |
| CONS                                                              |         | SIS-<br>NCY      |                                                                                                    |                         | MODIFICATION<br>SYMBOLS |               |          |                         |   |
| BLOWS<br>PER FOOT                                                 |         | ATTEI<br>LL      | RBERG<br>PL I                                                                                               | D10 SIZE                | TESTS<br>CON            | WATER<br>FENT | SECO     | OND TESTS<br>T ASSIGNEI | D |
| COMMENTS:                                                         |         |                  |                                                                                                    |                         |                         |               |          |                         |   |
|                                                                   |         | Pres             | ss <pgdn< td=""><td><pre>i&gt; for CO</pre></td><td>MMANDS</td><td></td><td></td><td></td><td></td></pgdn<> | <pre>i&gt; for CO</pre> | MMANDS                  |               |          |                         |   |

SCRATCHED - either **T** or **F**, indicates whether or not that sample is to be used in the plot routines.

SAMPLE FROM and TO - beginning and ending depths of sample.

WATER CONTENT - if preceded by a letter (M24) indicates a tare number and you should enter a WET WEIGHT. Later the user may enter dry weights in a batch mode and the program will calculate the water content. If not preceded by a letter, the program assumes the actual water content is entered.

WET WEIGHT - in grams, only used when a tare number is entered for the water content.

STRATUM CHANGE - enter this when there is a stratum change before the next sample.

ROCK NOTES - contains the symbol RO when rock notes are desired for the sample. The sample number should end in a letter (i.e. 231 A).

ROCK MOD - contains the rock symbol or a modification that prints in the log on the plot program. Only **SLF F M C O CS SIS SS** modifications are allowed in the log.

GRAD. TARE - tare number for gradation tests. Program will later generate labels for particle size test forms.

CONSISTENCY - see Appendix B for allowable codes.

COLOR - see Appendix B for allowable codes.

MODIFICATION SYMBOLS - see Appendix B for allowable codes. There are some restrictions as to which modifications may be used with certain soils or other modifications:

F M C VD D LO - only used with sand soils (SW or SP) CR SL - only used with clay soils (CL or CH) TR must be followed by G two letter modifications should be left justified one letter modifications should be centered

BLOWS PER FOOT - this is a character field that should only contain numbers and/or the symbol '+'. If '100+' is entered '101' is sent to the plot program.

D10 SIZE - may either be n.nnn or .nnnn significant digits

UCT, ATTERBERG LIMITS, TESTS WATER CONTENT, SECOND UCT, and TESTS ASSIGNED are self-explanatory.

The COMMANDS menu for the sample data input screen may be accessed at any time by pressing the <PageDown> key. The menu appears at the bottom of the screen.

| Project:<br>Boring Nu                                                        | REEK<br>TC-1-87U | Sample Number: 1<br>Scratched: F |                     |                            |                              |                    |                   |                     |  |
|------------------------------------------------------------------------------|------------------|----------------------------------|---------------------|----------------------------|------------------------------|--------------------|-------------------|---------------------|--|
| SAMPL<br>FROM<br>5.8                                                         | БЕ<br>ТО<br>6.0  | WATER<br>CONTENT<br>19           | WET<br>WEIGH<br>0.0 | STRATUM<br>T CHANGE<br>8.0 | SYM<br>ML                    | RO<br>NOTES        | CK<br>MOD         | GRAD.<br>TARE       |  |
|                                                                              | CON:<br>TE       | SIS-<br>NCY                      | COL<br>BR           | OR                         | MODIFICATION<br>SYMBOLS<br>S |                    |                   |                     |  |
| BLOWS<br>PER FOOT                                                            | UC <b>T</b><br>0 | ATTE<br>LL<br>25                 | RBERG<br>PL<br>18   | D10 SIZE<br>0.0000         | TESTS<br>CONT                | WATER<br>TENT<br>O | SECON<br>UCT<br>0 | D TESTS<br>ASSIGNED |  |
| COMMENTS:                                                                    |                  |                                  |                     |                            |                              |                    |                   |                     |  |
| COMMANDS<br>Redo Update Delete Next Menu Codes<br>Enter action selection > < |                  |                                  |                     |                            |                              |                    |                   |                     |  |

To execute any of the commands, press the letter key corresponding to the first letter of the command.

SAMPLE SCREEN COMMAND MENU

| R | - | Redo   | Repaints Sample Screen and allows user to continue editing record.                             |
|---|---|--------|------------------------------------------------------------------------------------------------|
| U | - | Update | Adds sample to database if new sample or updates information in database record if old sample. |
| D | _ | Delete | Deletes sample from database.                                                                  |
| N |   | Next   | Displays next sample in the database.                                                          |
| M | - | Menu   | Returns program to main menu.                                                                  |
| С | - | Codes  | Displays available codes on the screen for user                                                |
|   |   |        | and returns to proper place on Sample Screen.                                                  |
|   |   |        | C - Color codes.                                                                               |
|   |   |        | M - Modification codes.                                                                        |
|   |   |        | S - Soil codes.                                                                                |
|   |   |        | R - Rock codes.                                                                                |
|   |   |        | T - consisTency codes.                                                                         |

NOTE: You MUST UPDATE to make any addition and/or change to the database!

You may not modify the sample number. To correct this simply delete the incorrect sample number and add a correct one and its associated data.

| Project:<br>Boring Nu         | TOWN CRE                         | C-1-87U                                           |                                             |                                                      |                    |                                                                       | COLOR                                                                                                    | 1    |
|-------------------------------|----------------------------------|---------------------------------------------------|---------------------------------------------|------------------------------------------------------|--------------------|-----------------------------------------------------------------------|----------------------------------------------------------------------------------------------------|------|
| SAMPI<br>FROM<br>5.8<br>BLOWS | JE<br>TO<br>6.0<br>CONSI<br>TENC | WATER<br>CONTENT<br>19<br>SS-<br>Y<br>FY<br>ATTEF | WET<br>WEIGHT<br>0.0<br>COLC<br>BR<br>RBERG | STRATUM<br>C CHANGE<br>8.0<br>DR                     | S<br>M<br>S<br>TES | T<br>Y<br>R<br>BK<br>GR<br>LGR<br>DGR<br>BR<br>LBR<br>DBR<br>GN<br>BL | Tan<br>Yellow<br>Red<br>Black<br>Gray<br>Light Gray<br>Dark Gray<br>Brown<br>Light Brown<br>Dark Brown<br>Green<br>Blue | STS  |
| COMMENTS:                     | Col                              | LL<br>25<br>or Modi<br>Ente                       | PL<br>18<br>ficati<br>er acti               | D10 SIZE<br>0.0000<br>CODES<br>ons Soil<br>on select | C<br>s R<br>ion    | WH<br>MOT<br>BRG<br>GYB<br>GNG<br>GYG<br>BLG<br>RD                    | White<br>Mottled<br>Brownish-gray<br>Grayish-brown<br>Greenish-gray<br>Grayish-Green<br>Blue-Green<br>Reddish           | GNED |

Press any key: >

The above is an example of displaying allowable color codes while editing a sample. This screen was reached by the following keystrokes: <PageDown> C C

Control will be returned to the first COLOR blank on the Sample Screen when the user presses a key.

## OPTION 4 - PRINT BORING/SAMPLE

This option prints the boring log. The printout includes the information associated with the boring record and the detailed information associated with each sample. It is recommended that the user print the boring log after entering sample data for each boring. See Appendix C for and example of the boring log printout.

## OPTION 5 - LIST EXISTING BORINGS TO SCREEN

This option displays on the screen the boring ID's of all borings entered into the database.

## OPTION 6 - DISPLAY BORING/SAMPLES

This option displays on the screen the same information printed in the boring log report. The first screen contains the information associated with the boring record. The second screen contains the sample information through the modifications. Optionally, the user may view the remaining sample information or move on to the rest of the samples.

## LABORATORY LOG

| PROJECT NAME: | TOWN CREEK     |
|---------------|----------------|
| BORING NO.    | TC-1-87U       |
| LOCATION      | 6' FROM TOP BK |

FIELD BOOK NOS. 7228 DATE TAKEN 16 Jun 87

G. S. ELEVATION313.7TERTIARY DEPTHWATER TABLE DATE:16 Jun 87WATER TABLE DEPTH:25.0METHOD OF DRILLING:Rotary MudLOCAL N-S COORD.:0.00GENERAL SAMPLES:2.5" Drive TubeLOCAL E-W COORD.:0.00UNDISTURBED SAMPLES:Vacuum Type Shelby TubeCLASSIFIER:JDCRECORDER: BBCHECKER: BBDATE ANALYZED:15 Jun 87DATE CHECKED:26 Jun 87

Press any key to continue...

The first screen contains general information about a boring.

BORING NO. TC-1-870

BORING NO. TC-1-870

PROJECT NAME: TOWN CREEK

PROJECT NAME: TOWN CREEK

| TESTS<br>ASGN | SAMPLE<br>NO. | SAMP<br>FROM | LE<br>TO | WATER<br>CONT | STRATUM<br>CHANGE | SYM | CONSIS-<br>TENCY | COLOR | MODIFICATION<br>SYMBOLS |
|---------------|---------------|--------------|----------|---------------|-------------------|-----|------------------|-------|-------------------------|
| <u></u>       | NSN           | 0.0          | 1.0      |               | 1.0               | SP  | - <u></u>        | BR    | G                       |
| S             | 1A            | 5.0          | 5.8      |               |                   |     |                  |       |                         |
|               | 1             | 5.8          | 6.0      | 19            | 8.0               | ML  |                  | BR    | S                       |
| S             | 2A            | 10.0         | 10.8     |               |                   |     |                  |       |                         |
|               | 2             | 10.8         | 11.0     | 41            | 13.0              | ML  | CS               | BR    |                         |
|               | 3             | 15.0         | 16.0     |               | 18.0              | SM  |                  | GR    |                         |
|               | 4             | 20.0         | 21.0     | 18            | 23.0              | CL  |                  | LGR   | ISS                     |
|               | 5             | 25.0         | 26.0     |               |                   | SP  |                  | BR    | F                       |
|               |               |              |          |               |                   |     |                  |       |                         |

Press C to see the rest of the data on these borings or any other key to go on

The second screen displays partial data for samples. Optionally the user may continue  $\langle C \rangle$  viewing information for the above samples or press any other key to move on to the remaining samples for this boring.

|      | CAMDIE |      |      | DI ONG      |     |           |           |                                       |                  |          |
|------|--------|------|------|-------------|-----|-----------|-----------|---------------------------------------|------------------|----------|
| ASGN | NO.    | FROM | TO   | PER<br>FOOT | UCT | LIM<br>LL | AIT<br>PL | SIZE                                  | WATER<br>CONTENT | UCT      |
|      | NSN    | 0.0  | 1.0  |             | •   |           | <u> </u>  | · · · · · · · · · · · · · · · · · · · |                  | <u> </u> |
| S    | 1A     | 5.0  | 5.8  |             |     |           |           |                                       |                  |          |
|      | 1      | 5.8  | 6.0  |             |     | 25        | 18        |                                       |                  |          |
| S    | 2A     | 10.0 | 10.8 |             |     |           |           |                                       |                  |          |
|      | 2      | 10.8 | 11.0 |             |     | 40        | 31        |                                       |                  |          |
|      | 2      | 15.0 | 16.0 |             |     |           |           |                                       |                  |          |
|      | 4      | 20.0 | 21.0 |             |     |           |           |                                       |                  |          |
|      | 5      | 25.0 | 26.0 |             |     |           |           |                                       |                  |          |

Press P to go back to previous screen or any other key to go on

Remaining information about the samples shown in the prior screen.

107E: The "S" appearing in the first column indicates that the sample has been "Scratched".

Modifications to be placed in the log or ROCK symbols appear between SYM and CONSISTENCY.

OPTION 7 - CREATE NEW BORING DATABASE

Use this option to move some of the borings to another database. This may be done by individual boring ID's or by Project. First you must enter a filename for the new database:

> Create a new database file. New filenames maximum length is seven characters. Enter the new name and press RETURN

> > New Filename:

If the filename already exists:

Database already exists. Do you wish to <**O**>verwrite it, <**A**>ppend records, or <**C**>hoose another file name? Enter selection:

If you choose to Overwrite - all existing records in that file will be ERASED!

If you choose to Append - records will be added to those in the existing file.

Boring Duplicates

- 1. Project
- 2. Location (not implemented)
- 3. Boring I.D.
- 4. Return to Main Menu

Choose an Option -->

Project - all borings with the same project name will be copied to the new database. This is only helpful if you have used more than one project name in your current database.

Boring I.D. - copies one boring at a time until the user enters a blank boring ID to the new database.

### **OPTION 8 - GENERATE PLOT FILES**

This option allows the user to create a standard ASCII file in the format expected by the boring plot routine. Borings may be selected by entering a range or by specifying up to 11 specific borings. Placement of logs on the plot is calculated according to the default placement tables.

First enter a filename for the ASCII file with no extension. The program will automatically append ".txt" to the name you enter. If the file already exists, the user may overwrite it (erasing previous data) or enter a different name. Then the user chooses a method of selecting borings:

Do you wish to :

- Enter boring log numbers one at a time (up to 11 logs)
   Enter beginning and ending log numbers
- 3. Return to menu

Enter choice from above 🔅

Choice 1:

Boring Log No. 1 : TC-1-87U Boring Log No. 2 : TC-2-87U Boring Log No. 3 : TC-3-87U . . etc. . Boring log No. n :

Enter blank boring number to finish.

Choice 2:

Enter beginning Log number : Enter ending Log Number :

Remember Log Numbers are sorted in alphabetical order so that TC-10-87U precedes TC-2-87U.

After choosing the logs to be plotted, the program reads through the log sample data and calculates the minimum and maximum ground surface elevation and the lowest depth. As this process proceeds the following screen appears:

> working working \*\*\* Boring not found : TC-3-87U Do you wish to continue ? **y** working working

The "\*\*\* Boring not found" message only occurs when the user has individually selected borings to be plotted and one of the borings is not in the database. When this occurs, the user may continue and the plot will contain one less boring than the user requested.

> logs to be plotted maximum ground surface elevation: 313.7 minimum ground surface elevation: 300.0

lowest vertical depth: 259.0 press any key to continue ...

When the above information appears on the screen, the user should make a note of the minimums and maximums in order to check for proper placement of individual logs on the plct.

The user is now given the option of modifying or accepting default values for plot options, plate characteristics, titles, and general notes.

Plot Option Card Defaults

Only 2 Vertical Staffs per Plate No horizontal staff Left and right vertical staffs Modifications with written descriptions Vertical Caption: 'ELEVATION IN FEET M.S.L.' Written descriptions in upper case Maximum staff is 22", plate is 37" wide O lines of notes

Do you wish to change any of the above defaults? The above screen displays the Plot Option Card defaults.

If you wish to modify the Plot Option defaults, your cursor will appear flashing to the left of the options. Press the "x" key to toggle choices on all lines except the number of note lines. For that option use a "+" to increase the number of note lines and a "-" to decrease them.

Plot Option Card Defaults

Only 2 Vertical Staffs per Plate No horizontal staff Left and right vertical staffs Modifications with written descriptions Vertical Caption: 'ELEVATION IN FEET M.S.L.' Written descriptions in upper case Maximum staff is 22", plate is 37" wide O lines of notes

Use arrow keys to position and "x" to modify Press <PgDn> when finished

The next screen displays the calculated Plate Characteristic Card values. Use the arrow keys to move the cursor and make any necessary modifications. When satisfied with the values, press the PageDown key.

Plate Characteristic CardMaximum distance of horizontal staff in feet340.0Upper vertical staff elevation320.Lower Vertical staff elevation300.Vertical scale10.0Horizontal scale10.0Size of plate factor1.000Number of boring logs to plot1Starting horizontal staff distance0.00Forcent to increase letter size in scaled plot0.

Use arrow keys to position, press <PgDn> when finished.

The user will enter the titles for the plate and then the appropriate number of notes to appear beside the title block.

Title lines 1 - 3 may have up to 38 characters Title line 4 has up to 19 characters Title lines 5 - 6 may have up to 45 characters

Notes may have up to 45 characters per line.

The user may use the up and down arrows to make corrections in the titles until he presses the PageDown key. Titles should be left justified within the fields.

After entering the title and note lines, the program begins to generate the individual boring log plot data. For each boring to be plotted the following information will appear on the screen:

| Boring Number : TC-1-87U       | Project: TOWN CREEK           |
|--------------------------------|-------------------------------|
| Location: 6' FROM TOP BK       | GSE: 313.7<br>Tertiary: 223.4 |
| Local N/S Coordinate: 0.00     | Local E/W Coordinate: 0.00    |
| Enter Distance from left vert  | ical staff 60.00              |
| Enter ground surface elevation | n <b>313.7</b>                |

The user may accept the distance from the left vertical staff and the ground surface elevation by pressing return; or may modify one or both. A bell will sound when the next boring is displayed on the screen.

OPTION 9 - MISCELLANEOUS

1 - Gradations Labels

This option allows the user to print labels to be placed at the top of particle size forms. An example follows:

PROJECT: TOWN CREEK Boring No. Sample No. TC-2-87U 1 Depth: 1.5 TO 3.0 Tare: B35 Total Weight of Sample \_\_\_\_\_ Grams

## 2 - Water Content Forms

In this module, the user enters the dry weights for the tare numbers entered when soil samples came into the lab. The program computes the water content and places that number in place of the tare number in the database. At the same time a printout detailing calculations is generated. See Appendix D for an example of the printout.

## 3 - Ascii dump of databases

Dumps all information in database into ascii files delimited by quotes.

NOTE If you get to OPTION 9 by mistake, choose Number 1 (Gradations Labels) and enter a blank boring number to return to the Main Menu.

## OPTION 0 - VALIDATE DATABASE

This module checks for errors in the database. Lab personnel should run this routine when finished entering data for a project before giving the data to the section that will plot it.

Checks are made for improper codes, missing stratum changes, and other missing data. If the user indicates that tertiary and water table data are available, warnings are issued if data are missing. See Appendix E for sample printout.

#### BACKING UP THE DATABASE

At the end of every day that the program has been used, make a backup of the databases used.

After you have made 3 backups of the database on different days, you may copy onto the oldest of these diskettes.

FORMATTING NEW DISKETTES

Change the default drive to  $\lambda$ :

A:

## FORMAT B:

The program will prompt you to place a new floppy in drive B: and press ENTER to continue. When it is finished, the user has an option to format another.

| Sti | ructi | ire for data  | base: A:BORS | STRB.dbf   |            |
|-----|-------|---------------|--------------|------------|------------|
| Nur | nber  | of data reco  | ords:        | 0          |            |
| Dat | te of | f last update | e : 06/29/   | 187        |            |
| Fie | eld   | Field Name    | Type         | Width      | Dec        |
|     | 1     | BOR_NUM       | Character    | 26         |            |
|     | 2     | TERT_DEPTH    | Numeric      | 6          | 1          |
|     | 3     | LOCN_1        | Character    | 32         |            |
|     | 4     | LOCN_2        | Character    | 22         |            |
|     | 5     | LOCN_3        | Character    | 22         |            |
|     | 6     | LOCINS        | Numeric      | 10         | · <u>·</u> |
|     | 7     | LOC _EW       | Numeric      | 10         | 2          |
|     | 8     | DATE_TAKEN    | Date         | 8          |            |
|     | 9     | WTAB_DATE     | Date         | 8          |            |
|     | 10    | WTAB_DEPTH    | Numeric      | 6          | 1          |
|     | 11    | METH_DRILL    | Character    | 3          |            |
|     | 12    | GEN_SAMPLE    | Character    | 3          |            |
|     | 13    | UND_SAMPLE    | Character    | 3          |            |
|     | 14    | PROJECT       | Character    | 30         |            |
|     | 15    | CLASSIFIER    | Character    | 3          |            |
|     | 16    | RECORDER      | Character    | .3         |            |
|     | 17    | CHECKER       | Character    | 3          |            |
|     | 18    | DATE_ANAL     | Date         | Я          |            |
|     | 19    | DATE_CHECK    | Date         | з          |            |
|     | 20    | FBOOK_NOS     | Character    | 1.5        |            |
|     | 21    | GS_ELEV       | Numeric      | 6          | i          |
|     | 22    | REMARK        | Character    | <b>6</b> ( |            |
| **  | Tota  | al **         |              | 295        |            |

|     |           | -             |              |         |     |
|-----|-----------|---------------|--------------|---------|-----|
| Str | ucti      | ire for datab | base: C:BORS | TRS.dbf |     |
| Nun | ber       | of data reco  | ords:        | 0       |     |
| Dat | e of      | last update   | e_ : 06/25/  | 90      |     |
| Fie | d         | Field Name    | Туре         | Width   | Dec |
|     | 1         | SAMPLE_NO     | Character    | 31      |     |
|     | 2         | TST_ASGN      | Character    | 3       |     |
|     | 3         | SFROM         | Numeric      | 5       | 1   |
|     | 4         | STO           | Numeric      | 5       | 1   |
|     | 5         | WATER_CONT    | Character    | 3       |     |
|     | 6         | WET_WGT       | Numeric      | 5       | 1   |
|     | 7         | STRAT_CHG     | Numeric      | 5       | 1   |
|     | 8         | SYM           | Character    | 2       |     |
|     | 9         | ROCK1         | Character    | 2       |     |
|     | 10        | ROCK2         | Character    | 3       |     |
|     | 11        | GRAD_TARE     | Character    | -4      |     |
|     | 12        | CONSIS        | Character    | 3       |     |
|     | 13        | COLORI        | Character    | 3       |     |
|     | 14        | COLOR2        | Character    | 3       |     |
|     | 15        | COLOR3        | Character    | 3       |     |
|     | 16        | MSYM1         | Character    | 3       |     |
|     | 17        | MSYM2         | Character    | 3       |     |
|     | 18        | MSYM3         | Character    | 3       |     |
|     | 19        | MSYN4         | Character    | 5       |     |
|     | 20        | BLOWS FT      | Character    | 4       |     |
|     | 21        | UCT           | Numeric      | ł       |     |
|     | 22        | ATLIM_LL      | Numeric      | 3       |     |
|     | $23^{-1}$ | ATLIM_PL      | Numeric      | 3       |     |
|     | 24        | D10_SIZE      | Numeric      | 7       | 4   |
|     | 25        | TWAT_CONT     | Numeric      | 3       |     |
|     | 2.6       | SECOND_UCT    | Numeric      | 4       |     |
|     | 27        | REMARKS       | Logical      | 1       |     |
|     | 28        | SCRATCH       | Logical      | 1       |     |
| **  | Tota      | i] **         |              | 125     |     |

Structure for database: C:BORSTRR.dbf Number of data records: 0 Date of last update : 06/25/90 Dec Field Field Name Type Width 1 SAMPLE\_NO Character 36 2 REMARK Character t-0 \*\* Total \*\* 97 Structure for database: C:abrev.dbf Number of data records: 14 Date of last update : 11/18/87Field Field Name Type Width Dec Character Character 1 ABR 3 2 NAME 25 \*\* Total \*\* 29 Structure for database: C:plot.dbf Number of data records: 17 Date of last update : 10/25/90 FieldField NameTypeWidth1REC80Character80 Dec \*\* Total \*\* 81 Structure for database: C:plotbors.dbf Number of data records: 1 Date of last update : 10/25/90FieldFieldNameTypeWidth1BNAMECharacter26 Dec \*\* Total \*\* 27

| AUG Auger<br>COR Core<br>D25 2.5" Drive Tube<br>DEN Denison Sampler<br>FT4 Fishtail 4"<br>FT6 Fishtail 6"<br>FT8 Fishtail 8"<br>HDA Hand Auger<br>HVO Hvorslev<br>RM Rotary Mud<br>RNM Rotary without Mud<br>SSS Standard Split Spoon<br>VST Vacuum Type Shelby Tube |                                                                                        | DRILLING METHODS                                                                                                    |
|----------------------------------------------------------------------------------------------------|----------------------------------------------------------------------------------------|----------------------------------------------------------------------------------------------------|
|                                                                                                    | AUG<br>COR<br>D25<br>DEN<br>FT4<br>FT6<br>FT8<br>HDA<br>HVO<br>RM<br>RNM<br>SSS<br>VST | Auger<br>Core<br>2.5" Drive Tube<br>Denison Sampler<br>Fishtail 4"<br>Fishtail 6"<br>Fishtail 6"<br>Fishtail 8"<br>Hand Auger<br>Hvorslev<br>Rotary Mud<br>Rotary Without Mud<br>Standard Split Spoon<br>Vacuum Type Shelby Tube |

|     | ROCK CLASSIFICATIONS        |
|-----|-----------------------------|
| GRA | Grayacke                    |
| CLA | Indurated Clay or Claystone |
| CEM | Cemented Shale              |
| COA | Coal                        |
| LIM | Limestone                   |
| DOL | Dolomite                    |
| MAR | Marble                      |
| DIO | Diorite                     |
| BAS | Basalt (Trap)               |
| TUF | Tuff or Tuff Breccia        |
| GNE | Gneiss                      |
| SCH | Schist                      |
| QUA | Quartzite                   |
| SOA | Soapstone and Serpentine    |
| GAB | Gabbro                      |
| RHY | Rhyolite                    |
| AND | Andesite                    |
| SLA | Slate                       |
| GRN | Granite                     |
| SIL | Siltstone                   |
| COM | Compaction Shale            |
| CHA | Chalk or Marl               |
| SAN | Sandstone                   |
| CON | Conglomerate                |
| AGG | Agglomerate Flow Breccia    |
| NSP | Prevents Plotting of Rock   |
|     | Symbols                     |

|                                                                                                    | COLOR                                                                                                    |
|----------------------------------------------------------------------------------------------------|----------------------------------------------------------------------------------------------------|
| T<br>Y<br>R<br>BK<br>GR<br>LGR<br>DGR<br>BR<br>DBR<br>GN<br>BL<br>GN<br>GYB<br>GYB<br>GYG<br>BLG<br>RD | Tan<br>Yellow<br>Red<br>Black<br>Gray<br>Light Gray<br>Dark Gray<br>Brown<br>Light Brown<br>Dark Brown<br>Green<br>Blue<br>White<br>Mottled<br>Brownish-gray<br>Grayish-brown<br>Greenish-gray<br>Grayish-Green<br>Blue-Green<br>Reddish |

| С   | ONSISTENCY |
|-----|------------|
| VSO | Very Soft  |
| SO  | Soft       |
| M   | Medium     |
| ST  | Stiff      |
| VST | Very Stiff |
| H   | Hard       |

|    | SOIL CLASSIFICATIONS                                                              |
|----|-----------------------------------------------------------------------------------|
| GW | Gravel, Well Graded, Gravel-Sand<br>Mixtures, Little or no Fines                  |
| GP | Gravel, Poorly Graded, Gravel-<br>Sand Mixtures,Little or no Fines                |
| GM | Silty Gravel, Gravel-Sand-Silt                                                    |
| GC | Clayey Gravel, Gravel-Sand-Clay                                                   |
| SW | Sand, Well-Graded,Gravelly Sands                                                  |
| SP | Sand, Poorly-Graded Gravelly Sand                                                 |
| SM | Silty Sand, Sand-Silt Mixtures                                                    |
| sc | Clayey Sand, Sand-Clay Mixtures                                                   |
| NS | No Sample                                                                         |
| ML | Silt and Very Fine Sand, or<br>Clayey Fine Sand or Silt with<br>Slight plasticity |
| CL | Lean, Sandy, Silty Clay of<br>Medium plasticity                                   |
| OL | Organic Silts and Silty Clays<br>of Low plasticity                                |
| МН | Silt, Fine Sandy or Silty Soil<br>with High plasticity                            |
| СН | Fat, Inorganic Clay of High<br>plasticity                                         |
| ОН | Organic Clays, Silts of Medium                                                    |
| PT | Peat, other Highly Organic Soil                                                   |
| WD | Wood                                                                              |
| SI | Shells                                                                            |
| DB | Debris                                                                            |

|                          | MODIFICATIONS                                                                  |
|--------------------------|--------------------------------------------------------------------------------|
| TR<br>F<br>C<br>CC<br>RT | Traces<br>Fine<br>Medium<br>Coarse<br>Concretions<br>Rootlets                  |
| LG<br>SH<br>SDS<br>SLF   | Lignite Fragments<br>Shale Fragments<br>Sandstone Fragments<br>Shell Fragments |
| O<br>CS<br>SIS<br>S      | Organic Matter<br>Clay Strata or Lenses<br>Silt Strata or Lenses<br>Sandy      |
| G<br>B<br>SL<br>WD       | Gravelly<br>Boulders<br>Slickensides<br>Wood                                   |
| OX<br>SSI<br>ISS<br>PGM  | Oxidized<br>Sandy Silt<br>Silty Sand<br>Poorly graded Silty                    |
| WGM                      | Fine Gravel<br>Well Graded Silty                                               |
| PGC                      | Poorly Graded Clayey<br>Fine Gravel                                            |
| WGC                      | Well Graded Clayey<br>Fine Gravel                                              |
| PSM                      | Poorly Graded Silty<br>Fine Sand                                               |
| PSC                      | Poorly Graded Clayey<br>Fine Sand                                              |
| WSM<br>WSC               | Well Graded Silty<br>Fine Sand<br>Well Graded Clavey                           |
| LML                      | Fine Sand<br>Silty Clay                                                        |
| VEG                      | Vegetation                                                                     |
| SS<br>cT                 | Sand Strata                                                                    |
| CB<br>DT                 | SHELLS<br>Crumbly                                                              |
| W/                       | With                                                                           |
| LO                       | Loose                                                                          |
| VD                       | Very Dense                                                                     |
| D                        | Dense                                                                          |

|       | LABORATORY LOG                                                             |                                                                    |                                                                  |                                                 |                                                                  |                                   | Page 1                             |                                                                     |                                                                 |                      |     |                  |                      |                     |                          |        |
|-------|----------------------------------------------------------------------------|--------------------------------------------------------------------|------------------------------------------------------------------|-------------------------------------------------|------------------------------------------------------------------|-----------------------------------|------------------------------------|---------------------------------------------------------------------|-----------------------------------------------------------------|----------------------|-----|------------------|----------------------|---------------------|--------------------------|--------|
|       | Project mame: TOWN CREEK<br>Boring mo. TC-1-870<br>Location 6° FROM TOP BE |                                                                    |                                                                  |                                                 |                                                                  | Field Book I<br>Date Taken        |                                    |                                                                     |                                                                 |                      |     |                  |                      |                     |                          |        |
|       | G. S<br>Wate<br>Beti<br>Gend<br>Gadi<br>Clas<br>Date                       | S. Ele<br>er tab<br>hod of<br>eral s<br>isturb<br>ssifie<br>e anal | vation<br>le dat<br>drill<br>amples<br>ed sam<br>r: JDC<br>yzed: | 313<br>e: 16<br>ing:<br>: 2.5*<br>ples:<br>15 J | .7<br>Jun 87<br>Rotary M<br>Drive T<br>Vacuum<br>Record<br>un 87 | To<br>Nat<br>ube<br>Type<br>er: 1 | ertia<br>ter t<br>Shel<br>BB<br>Da | ry Depth<br>able depth:<br>L(<br>by Tube<br>Checker:<br>te checked: | 25.0<br>DCAL N-S COORD.<br>DCAL I-W COORD.<br>: BB<br>26 Jun 87 | : 0.00<br>: 0.00     |     |                  |                      |                     |                          |        |
| TESTS | SAMPLE<br>NO.                                                              | SAN<br>From                                                        | PLE<br>TO                                                        | WATER<br>CONT                                   | STRATON<br>CHANGE                                                | STE                               | ROCE                               | COUSIS COLOR<br>TENCY                                               | BODIFICATION<br>STHBOLS                                         | BLOWS<br>PER<br>FOOT | DCT | ATTI<br>Li<br>Ll | IBBERG<br>INIT<br>PL | D10<br>SI2 <b>I</b> | TEST<br>WATER<br>CONTENT | SECONE |
|       | NSN                                                                        | 0.0                                                                | 1.0                                                              | ····                                            | 1.0                                                              | SP                                |                                    | BR                                                                  | G                                                               |                      |     |                  |                      |                     |                          |        |
| S     | 14                                                                         | 5.0                                                                | 5.8                                                              |                                                 |                                                                  |                                   |                                    |                                                                     |                                                                 |                      |     |                  |                      |                     |                          |        |
|       | 1                                                                          | 5.8                                                                | 6.0                                                              | 23                                              | 8.0                                                              | NL                                |                                    | E BR                                                                | S                                                               |                      |     | 25               | 18                   |                     |                          |        |
| S     | 21                                                                         | 10.0                                                               | 10.8                                                             |                                                 |                                                                  |                                   |                                    |                                                                     |                                                                 |                      |     |                  |                      |                     |                          |        |
|       | 2                                                                          | 10.8                                                               | 11.0                                                             | 20                                              | 13.0                                                             | 81                                | CS                                 | BP                                                                  |                                                                 |                      |     | 40               | 31                   |                     |                          |        |
|       | 3                                                                          | 15.0                                                               | 16.0                                                             | 19                                              | 18.0                                                             | SN                                |                                    | GR                                                                  |                                                                 |                      |     |                  |                      |                     |                          |        |
|       | 4                                                                          | 20.0                                                               | 21.0                                                             | 11                                              | 23.0                                                             | CL                                |                                    | LGR                                                                 | ISS                                                             |                      |     |                  |                      |                     |                          |        |
|       | 5                                                                          | 25.0                                                               | 26.0                                                             | 21                                              |                                                                  | SP                                |                                    | BR                                                                  | P                                                               |                      |     |                  |                      | 0. 1820             |                          |        |
|       | 6                                                                          | 30.0                                                               | 31.0                                                             | 18                                              |                                                                  | SP                                |                                    | LGR                                                                 | t                                                               |                      |     |                  |                      | 0. 1940             |                          |        |
|       | 7                                                                          | 35.0                                                               | 36.0                                                             | 28                                              | 38.0                                                             | SP                                |                                    | LGB                                                                 | t                                                               |                      |     |                  |                      | 0.1770              |                          |        |
|       | 8                                                                          | 40.0                                                               | 41.0                                                             |                                                 | 41.0                                                             | SN                                |                                    | LBR                                                                 | PSN                                                             |                      |     |                  |                      | 0.1020              |                          |        |

Boring complete at 41.0

## WATER CONTENT - GENERAL

Date: 07/28/87

Project: TOWN CREEK

Boring No. TC-1-87U

| Sample No.<br>Tare No. | 1<br>M19 | 2<br>M20 | 3<br>M21 | 4<br>M22 | 5<br>M23 | 6<br>M30 |
|------------------------|----------|----------|----------|----------|----------|----------|
| Tare plus wet soil     | 123.0    | 230.0    | 187.5    | 200.0    | 120.0    | 222.2    |
| Tare plus dry soil     | 100.0    | 192.0    | 157.0    | 180.0    | 99.0     | 189.0    |
| Water (grams)          | 23.0     | 38.0     | 30.5     | 20.0     | 21.0     | 33.2     |
| Water content (%)      | 23       | 20       | 19       | 11       | 21       | 18       |
|                        |          |          |          |          |          |          |

| Sample No.<br>Tare No. |                  | 7<br>M31 |
|------------------------|------------------|----------|
| Tare plus wet          | soil             | 190.0    |
| Tare plus dry          | soil             | 148.0    |
| Water (gi              | rams)            | 42.0     |
| Water content          | ( <sup>%</sup> ) | 28       |
Project: TOWN CREEK

07/29/87

| WARNING TC-1-87U         | 5      | Water content and D-10 size on same sample      |
|--------------------------|--------|-------------------------------------------------|
| WARNING TC-1-87U         | 6      | Water content and D-10 size on same sample      |
| WARNING TC-1-870         | 7      | Water content and D-10 size on same sample      |
| WARNING TC-10-87U        | 2      | Sandy modification on non-sand sample           |
| ***ERROR*** TC-10-87U    | 5      | Bad Color code: LR                              |
| ***ERROR*** TC-10-87U    | 6      | Bad Color code: LR                              |
| WARNING TC-13-87U        |        | Missing Location.                               |
| ***ERROR*** TC-2-87U     | 1      | Missing stratum change                          |
| **** ERROR ****TC-22-87U |        | Missing or zero G.S. Elev                       |
| WARNING TC-22-87U        |        | Missing field book numbers                      |
| WARNING TC-22-87U        |        | Missing Date Taken                              |
| WARNING TC-22-87U        |        | Missing Location                                |
| **** ERROR ****TC-22-87U |        | No samples for this boring                      |
| **** ERROR ****TC-23-87U |        | Missing or zero G S Flev                        |
| WARNING TC-23-87U        |        | Missing field book numbers                      |
| WARNING TC-23-87U        |        | Missing Date Taken                              |
| WARNING TC-23-87U        |        | Missing Location                                |
| **** ERROR ****TC-23-87U |        | No samples for this boring                      |
| ***ERROR*** TC-3-870     | NSN    | Missing Symbol Code                             |
| ***ERROR*** TC-3-87U     | NSN    | Missing stratum change                          |
| ***ERROR*** TC-3-870     | 4      | Missing Stratum change                          |
| WARNING TC-4-87U         | -      | Missing Location                                |
| ***ERROR*** TC-4-870     | NSN    | Missing Symbol Code                             |
| ***ERROR*** TC-4-870     | NSN    | Missing symbol code.                            |
| ***ERROR*** TC-4-87U     | 2      | Bad Modification Code: MDC                      |
| WARNING TC-5-87          | 2      | Missing Location                                |
| ***ERROR*** TC-5-87      | NCN    | Missing Location,<br>Missing Symbol Code        |
| ***ERROR*** TC-5-87      | NCN    | Missing Symbol Code.                            |
| ***ERROR*** TC-5-87      | 3      | Rissing Stratum change                          |
| ***ERROR*** TC-5-87      | 4      | Bad Color code: LR                              |
| ***ERROR*** TC-6-870     | 2      | Miccing Stratum shares                          |
| ***ERROR*** TC-6-870     | 6      | Rad Modification Cade C                         |
| ***ERROR*** TC-6-870     | 6      | "TPU mod not followed by "C"                    |
| ***ERROR*** TC-6-870     | р<br>В | R mod not followed by "G"<br>Rad Calar and a ID |
| WARNING $TC = 7 - 8711$  | 0      | Minning Lapphics                                |
| **** ERROR**** TC-7-870  |        | Missing Location.                               |
| WARNING TC-8-8711        |        | Missian Vientice Missian Vientice               |
| WARNING TC-9-870         |        | Missing Location.                               |
| **** ERROR****TCA-1-870  |        | Missing Location.                               |
| WARNING TCA-1-970        |        | Missing or zero G.S. Elev                       |
| WARNING TCA-1-870        |        | Missing lield book numbers.                     |
| WARNING $TCA = 1 = 870$  |        | Missing Date Taken.                             |
| **** FRROR****TCA_1_070  |        | Missing Location.                               |
| ERROR 10A-1-870          |        | NO samples for this boring.                     |
|                          |        |                                                 |

#### TECHNICAL DOCUMENTATION

F-1

The Boring Log Database System operates in a dBase III Plus environment. It consists of 23 program modules, three support database files and three database files per project. Each time the user creates a new database by entering a seven character filename, the system actually generates three files:

Support files include:

ABREV.DBF - abbreviations for drilling methods indexed by abbreviation PLOT.DBF - a temporary file used to generate plot data PLOTBORS.DBF - a temporary file used to save boring ID's to plot

Database structures for the above files are listed in Appendix A.

STRUCTURE DIAGRAM FOR PROGRAM MODULES

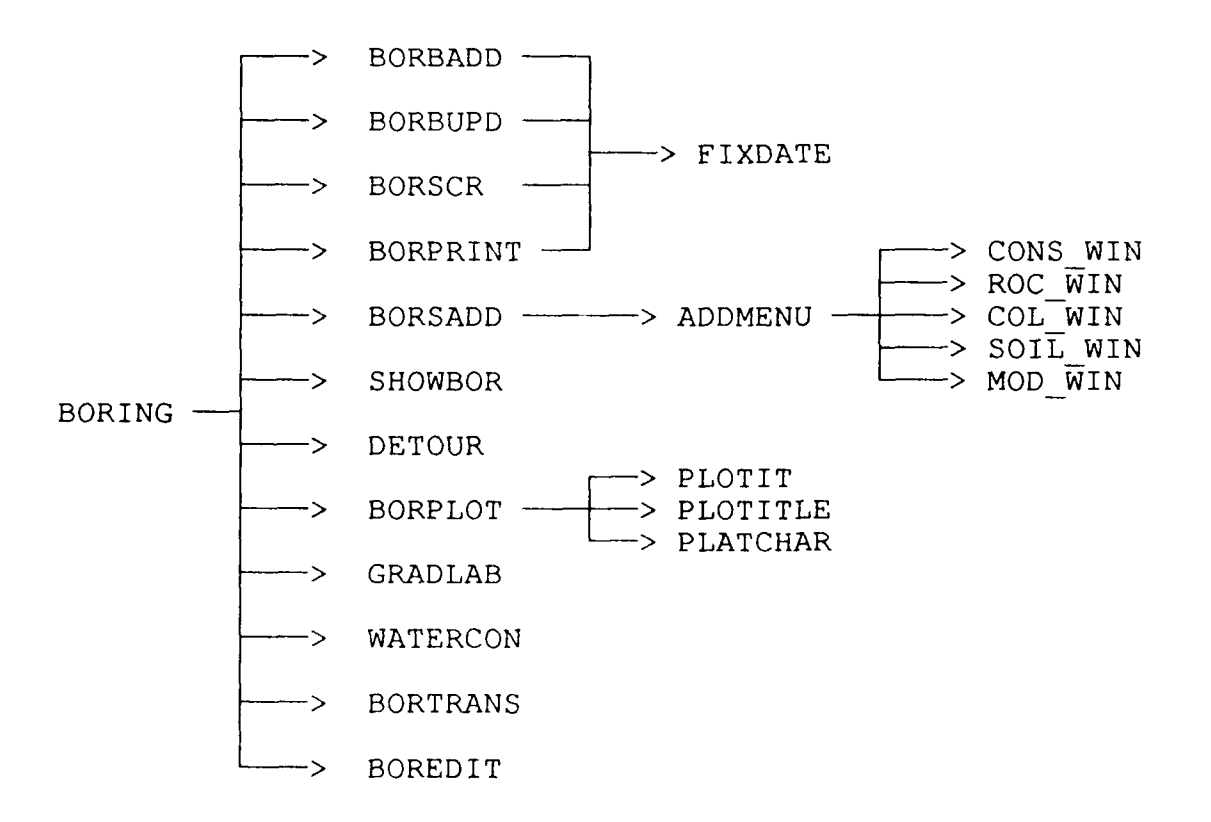

#### TECHNICAL DOCUMENTATION

F-2

#### BORING.PRG

The main program is **BORING.PRG.** It solicits a database filename, creates it if it doesn't exist, opens the databases, and drives the main menu.

For each database name (up to 7 characters long) that the user enters, the system creates 3 database files and 4 index files by appending a character and the proper extension to the name.

Workarea 1 - general boring information - fileB.dbf indexed by boring ID Workarea 2 - sample information - fileS.dbf indexed by boring ID + sample no. + depth or by boring ID + depth + sample no. Workarea 3 - remarks associated with samples - fileR.dbf indexed by boring ID + sample no. + depth

These workarea assignments remain constant throughout the system, except when creating a copy of part of the database.

When the database is opened, the system checks the first record for the project name to use for the default. If there is no project name, the user must enter one. The system then checks the master project file for the project name. If it is not there, the system solicits site coordinates and places the new project and current date in the database. Each time the project is accessed, the current date is placed in the last date used field.

After processing project and file information, the main program loops around the main menu until the user enters a "Q" to quit.

#### BORBADD.PRG

This module solicits a boring ID to add to the database. It checks workarea 1 to see if the ID already exists and will not allow duplicates. Then it presents a full-screen data entry screen to get information about the boring and adds the record to the database.

#### BORBUPD, PRG

The module allows the user to modify or delete a boring record in the database. The boring must exist. The user may not change the boring number. When the boring is deleted all samples are also deleted.

#### TECHNICAL DOCUMENTATION

F-3

#### BORSADD.PRG

This module allows the user to view or modify and existing sample, or add a new sample to the database.

The sample number is entered as three variables: SN (3 characters), SU (1 character) and SR (1 character). SN is the number part and should be all numeric or "NSN" for no sample number. The program right justifies the number in SN. SU is used by lab usually to indicate an undisturbed sample. SR should be lettered sequentially for rock notes. If SR is not blank the program assumes a sample with a rock note is being entered.

The sample number is appended to the boring ID to create the variable SCHECK for the search condition to see if it is in the database. If it is not found, variables are set to blanks; otherwise, they are set to current values in the database.

LOOP2 is the full-screen data entry section. Control goes to various fields depending on whether the user has selected to view valid codes from the Sample Screen Menu. If the user requested to view colors, data entry will begin with the first color code.

LOOP1 is executed until the user selects "M" from the Sample Screen Menu to return to the Main Menu.

#### ADDMENU.PRG

This module displays the Sample Screen Menu and executes the selected function. It is called from BORSADD.PRG each time the read is executed from the full-screen get. The conditional REPLACE's were used to speed execution time. If the user wishes to view allowable codes the program calls one of the window programs:

COL\_WIN.PRG - colors ROC\_WIN.PRG - rocks SOIL\_WIN.PRG - soils CONS\_WIN.PRG - consistency MOD\_WIN.PRC - modifications

#### BORPRINT.PRG

This module prints the Laboratory Log, a 132 character per line printout of a boring's general information and sample data. The sample index is set to fileD.ndx where depth is more significant than sample number. Device is set to print.

#### TECHNICAL DOCUMENTATION

F-4

#### SHOWBOR . PRG

This module lists on the screen all boring numbers in the boring database. This does not ensure that each boring has a complete set of sample data.

#### BORSCR.PRG

This module does the same as BORPRINT but puts the information on the screen. The sample data is shown half at a time along with depth information. The user may toggle between the two screens.

#### DETOUR.PRG

This module will create another database file adding chosen borings' records to it. If the database already exists, the user may append or overwrite it. Workareas 4, 5, and 6 are used for the new database files corresponding to current workareas 1, 2, and 3. Because of limitations on the number of files opened and the necessity of using closed files for the "APPEND FROM" statements, the current database files are closed in this routine. They are reopened before returning to the main menu. The user may choose to select individual borings or all with the same project code to add to the new database.

#### BORPLOT.PRG

This module generates an ascii text file in the format expected by the plot program on the Harris minicomputer. A temporary database file, PLOT.dbf in Workarea 4 is used containing 80 character single field records. All data is placed in this file during execution. At the end of the routine a "COPY ... SDF" command copies it to the file selected by the user.

The program allows the user to enter a beginning and ending boring ID or enter up to 11 boring ID's to be plotted. If boring ID's are entered one at a time, they are stored in a temporary database file, PLOTBORS.dbf in Workarea 5 and are placed in the plot file in the ordered entered. After the user selects the desired borings, the program reads through all samples to be plotted and calculates the maximum ground surface elevation and the minimum depth to be plotted. These numbers are used in deciding the default scale in the Plate Characteristic module. This program calls three support modules:

#### TECHNICAL DOCUMENTATION

#### F-5

- PLOTIT.PRG A routine to build the Plot Option "card" for the plot program. Default values are displayed on the screen. The user moves the cursor with the arrow keys or presses the "x" key to change the default. The PageDown key exits the routine. The number of notes is changed by using the "+" or "-" key. The routine is driven by a case statement based on which key is pressed; and by another case statement based on which row on the screen the cursor in on.
- PLATCHAR.PRG A routine to build the Plate Charamenistic "card". Default values are displayed and the user may change them. The scale depends on the distance between the highest and lowest points to be plotted on the plate. The horizontal placement depends on the number of borings to be plotted. At this time the horizontal increment is also chosen based on the table available with the plot program documentation.

PLOTITLE.PRG - A routine that places title and notes records in the plot file.

For each boring several header "cards" are put in the plot file:

- 1 ground surface elevation and horizontal placement
- 2 boring ID and tertiary (if any)
- 3 first location field from database
- 4 second location field from database
- 5 field book numbers
- 6 date taken and water table depth (if any)

After these records are written to the plot file, all samples (except those that have been scratched) are written to the file. Some editing of data is done at this time such as :

centering single character modifications
left justifying two character modifications
changing +'s in blow counts to numeric data (1 plus the
 number given)
checking precision of d10\_size - can only use 5 places
 (n.nnn or .nnnn)
checking for rock notes in order not to send more depth info

At the end of each boring's sample records, a record consisting of "999.9" is placed in the plot file.

See Appendix G for format of plot data file.

#### TECHNICAL DOCUMENTATION

F-6

#### GRADLAB.PRG

This routine produces labels for the particle size test forms. The user enters a boring ID and the program reads through the samples for that boring and makes labels for those that have a tare number in the GRAD TARE field.

#### WATERCON.PRG

This module reads through the samples for a particular boring ID; and if the WATER\_CONT field begins with a letter, requests a dry weight from the user and calculates the water content percent. The formula for the water content is: (wet wgt - dry wgt) / wet wgt.

Values for sample number, wet weight, dry weight, tare number, water weight and percent water are stored in memory variables for up to 6 samples. When 6 have been calculated or the end of the boring is reached, they are printed across the page.

#### BORTRANS

This routine produces ascii files containing all information in the databases in comma separated fields.

#### BOREDIT

This routine performs most of the same data checks as BLOG9 does on the Harris to determine bad data for the plot program. The program checks for valid codes and combinations of codes. It also checks for missing stratum changes and incorrect depths. The conditional statements and error messages are pretty much self-explanatory.

#### FIXDATE

A routine to convert a string date in the format nn MON yy (23 JUL 87) to a dBase type date field. It is used by several of the modules.

# PLOT DATA FILE FORMAT

G-1

| PLOT OPTION CARD                                              |                                             |
|---------------------------------------------------------------|---------------------------------------------|
| cols 1 - 5                                                    | vertical staff option                       |
| cols 6 - 10                                                   | horizontal staff option                     |
| cols 11 - 15                                                  | horizontal & vertical staff option          |
| cols 16 - 20                                                  | log modification option                     |
| cols 21 - 25                                                  | vertical staff caption option               |
| cols 26 - 30                                                  | description caption option                  |
| colo 20 = 50                                                  | at aff length and plate width ention        |
| cors 31 = 35                                                  | stall length and plate width option         |
| cors 36 = 40                                                  | increase or decrease 4 notes by this number |
| cols 41 - 45                                                  |                                             |
|                                                               |                                             |
| PLATE CHARACTERISTIC C                                        | ARD                                         |
| cois I - 10                                                   | maximum distance of horizontal staff        |
| cols 11 - 15                                                  | lower vertical staff elevation              |
| cols 16 - 20                                                  | upper vertical staff elevation              |
| cols 21 - 25                                                  | vertical scale                              |
| cols 26 - 30                                                  | horizontal scale                            |
| cols 31 - 35                                                  | size of plate factor                        |
| cols 36 - 40                                                  | total number of logs                        |
| cols 41 - 50                                                  | starting horizontal staff distance          |
| cols 51 - 55                                                  | percent to increase letter size             |
| cols 56 - 60                                                  | иди                                         |
| cols 61 - 65                                                  | "7"                                         |
| 0015 01 05                                                    | ,                                           |
| PLATE TITLE CARDS (6)                                         |                                             |
| $1 \pm 1 \pm 1 \pm 1 \pm 1 \pm 1 \pm 1 \pm 1 \pm 1 \pm 1 \pm$ | mum 30 charactors                           |
| cards i - 5 maxi                                              | mum 10 characters                           |
| card 4 maxi                                                   | mum 19 characters                           |
| cards 5 - 6 maxi                                              | mum 45 characters                           |
| CENEDAL NOMES CADDS (A                                        | ( number from Dlat Option cord)             |
| GENERAL NOTES CARDS (4                                        | +/~ number from Plot Option card)           |
| maximum 45 charac                                             | ters                                        |
|                                                               |                                             |
|                                                               |                                             |
| REPEAT GROUP FOR EACH                                         | LOG:                                        |
|                                                               |                                             |
| BORING LOG PLACEM                                             | IENT CARD                                   |
| cols 1 - 10                                                   | ) distance from vertical staff              |
| cols 11 - 20                                                  | ground surface elevation                    |
|                                                               |                                             |
| LOG IDENTIFICATIC                                             | ON CARDS (5)                                |
| 1 - cols 1                                                    | - 26 boring ID                              |
| cols 35                                                       | - 39 tertiary depth                         |
| 2 - cols 1                                                    | - 35 location description                   |
| 3 - cols 1                                                    | - 22 location description                   |
| 4 - cols 1                                                    | - 22 field book number                      |
| 5 - cols 1                                                    | - 22 date taken                             |
|                                                               | - 29 water table date                       |
| cols 31                                                       | - 35 water table depth                      |
|                                                               |                                             |

# PLOT DATA FILE FORMAT

G-2

| SAMPLE DATA CARDS    | (varies)                      |
|----------------------|-------------------------------|
| cols 1 - 5           | from depth                    |
| cols 6 - 10          | to depth                      |
| cols 11 - 13         | water content                 |
| cols 14 - 18         | stratum change                |
| cols 19 - 20         | soil symbol                   |
| cols 21 - 22         | rock note indicator           |
| cols 23 - 25         | log modification or rock code |
| cols 26 - 28         | consistency                   |
| cols 29 - 31         | color                         |
| cols 32 - 34         | color                         |
| cols 35 - 37         | color                         |
| cols 38 - 40         | modification                  |
| cols 41 - 43         | modification                  |
| cols <b>44 - 4</b> 6 | modification                  |
| cols 47 - 51         | modification                  |
| cols 52 - 55         | blows per foot                |
| cols 56 - 59         | uct                           |
| cols 60 - 62         | blank                         |
| cols 63 - 65         | Atterberg ll                  |
| cols 66 - 68         | Atterberg pl                  |
| cols 69 - 73         | dl0 size                      |
| cols 74 - 76         | test water content            |
| cols 77 - 80         | second uct                    |

END OF LOG INDICATOR (999.9)

| + UNIFIED | SOIL | CLASSIFICATION |
|-----------|------|----------------|
|-----------|------|----------------|

| MAJOR | DIVISION            | TYPE                    | LETTER<br>SYMBOL | SYM<br>BOL                                  | TYPICAL NAMES                                                   |
|-------|---------------------|-------------------------|------------------|---------------------------------------------|-----------------------------------------------------------------|
|       | 8 4 4               | GRAVEL                  | GW               | •                                           | GRAVEL, Well Graded, gravel-sand mixtures, little or no fine    |
| 011   | ELS<br>Nait<br>en N | (Little or<br>No Fines) | GP               | 2                                           | GRAVEL, Poorly Graded, gravel-sand mixtures, little or no fine  |
| 0     | GRAV<br>SRAV        | GRAVEL WITH FINES       | GM               | X                                           | SILTY GRAVEL, gravel-sand-silt mixtures                         |
| INE . | Lar of K            | Amount of<br>Fines)     | GC               |                                             | CLAYEY GRAVEL, gravel - sand - clay mixtures                    |
| e e   |                     | CLEAN<br>SAND           | SW               |                                             | SAND, Well - Graded, gravelly sands                             |
|       | Not of Not          | (Little or<br>No Fines) | SP               |                                             | SAND, Poorly-Graded, gravelly sands                             |
| A C   | SAA<br>SAA          | SANDS WITH FINES        | SM               |                                             | SILTY SAND, sand - silt mixtures                                |
| U b ē |                     | Amount of<br>Fines      | sc               |                                             | CLAYEY SAND, sand-clay mixtures                                 |
| L S   | SILTS AND           |                         | ML               | ţЩ                                          | SILT & very fine sand, silty or clayey fine sand or clayey silt |
| S S   |                     |                         | CL               | 1                                           | LEAN CLAY; Sandy Clay; Silty Clay; of low to medium pla         |
|       |                     | < 501                   | OL               | ÍÍ                                          | ORGANIC SILTS and organic silty clays of low plasticity         |
|       | é                   | SILTS AND               | <u>мн</u><br>сн  |                                             | SILT, fine sandy or silty soll with high plasticity             |
|       |                     | CLAYS<br>{Liquid Limit  |                  | FAT CLAY, inorganic clay of high plasticity |                                                                 |
| N S S |                     | > 50)                   | ОН               |                                             | ORGANIC CLAYS of medium to high plasticity, organic sil         |
| HIGH  | LY ORGANIC          | SOILS                   | Pt               |                                             | PEAT, and other highly organic soil                             |
|       | WOOD                |                         | Wd               |                                             | WOOD                                                            |
|       | NO SAMPLE           |                         |                  |                                             |                                                                 |
|       |                     |                         |                  |                                             |                                                                 |
|       |                     |                         |                  |                                             |                                                                 |
|       |                     | _                       |                  |                                             |                                                                 |
|       |                     |                         |                  |                                             |                                                                 |

÷

NOTE: Soils possessing characteristics of two groups are designated by combinations of grou A comma will be used between modification symbols. Example: So,Gr, w/SS,SIS,(CH)

# DESCRIPTIVE SYMBOLS

| COLOR           |        |              | CONSISTENCY                            |       |
|-----------------|--------|--------------|----------------------------------------|-------|
| COLOR           | SYMBOL |              | FOR COHESIVE SOILS                     |       |
| TAN             | T      | CONSISTENCY  | COHESION IN LOS / SQ FT FROM           | SYMEO |
| YELLOW          | Y      | oonsistEner  | UNCONFINED COMPRESSION TEST            |       |
| RED             | R      | VERY SOFT    | < 250                                  | vSo   |
| BLACK           | BK     | SOFT         | 250 - 500                              | So    |
| GRAY            | Gr     | MEDIUM       | 500 - 1000                             | M     |
| LIGHT GRAY      | IGr    | STIFF        | 1000 - 2000                            | SI I  |
| DARK GRAY       | dGr    | VERY STIFF   | 2000 - 4000                            | v S1  |
| BROWN           | 8      | HARD         | 4000                                   | н     |
| LIGHT BROWN     | 1 Br   |              |                                        | 1     |
| DARK BROWN      | d Br   | × 60         |                                        |       |
| BROWNISH - GRAY | br Gr  | j ğ LL       |                                        |       |
| GRATISH BROWN   | gy Br  |              | СН                                     |       |
| GREENISH - GRAY | gn Gr  | , 240 L      | · + + + + +                            |       |
| GRAVISH - GREEN | gy Gn  | õ            | S. June                                |       |
| GREEN           | Gn     |              |                                        | 1   _ |
| BLUE            | 81     |              | CL OH                                  | _     |
| BLUE-GREEN      | BIGn   | ā            |                                        |       |
| WHITE           | Wh     | <u>`</u>  !- |                                        |       |
| MOTTLED         | Mot    | <u> </u>     | ML                                     |       |
| REDDISH         | rd     |              | 20 40 60 80                            | 100   |
|                 |        | · ·          | L L - LIQUID LIMIT                     |       |
|                 |        |              | PLASTICITY CHART                       |       |
|                 |        | For          | classification of fine - grained soils |       |

# + UNIFIED SOIL CLASSIFICATION

| TYPE                    |      | SYM | TYPICAL NAMES                                                                          |
|-------------------------|------|-----|----------------------------------------------------------------------------------------|
| CLEAN                   | GW   |     | GRAVEL,Well Graded, gravel-sand mixtures, little or no fines                           |
| (Little or<br>No Fines) | GP   |     | GRAVEL, Poorly Graded, gravel-sand mixtures, little or no fines                        |
| GRAVEL WITH FINES       | .G M | K   | SILTY GRAVEL, gravel-sand-silt mixtures                                                |
| Amount of<br>Fines1:    | GC   |     | CLAYEY GRAVEL, gravel - sand - clay mixtures                                           |
| CLEAN<br>SAND           | SW   |     | SAND, Well-Graded, gravelly sands                                                      |
| (Little or<br>No Fines) | SP   |     | SAND, Poorly-Graded, gravelly sands                                                    |
| SANDS WITH FINES        | SM   |     | SILTY SAND, sand - slit mixtures                                                       |
| Amount of<br>Fines      | SC   |     | CLAYEY SAND, sand-clay mixtures                                                        |
| SILTS ANG               | ML   | İШ  | SILT & very fine sand, silty or clayey fine sand or clayey silt with slight plasticity |
| CLAYS                   | CL   | 0   | LEAN CLAY; Sandy Clay; Silty Clay; of low to medium plasticity                         |
| < 50)                   | OL   |     | ORGANIC SILTS and organic silty clays of tow plasticity                                |
| SILTS AND               | мн   |     | SILT, fine sandy or silty soil with high plasticity                                    |
| CLAYS                   | СН   |     | FAT CLAY, Inorganic clay of high plasticity                                            |
| > 90)                   | ОН   |     | ORGANIC CLAYS of medium to high plasticity, organic silts                              |
| SOILS                   | Pt   |     | PEAT, and other highly organic soil                                                    |
|                         | Wd   |     | WOOD                                                                                   |
|                         |      |     |                                                                                        |
| _                       |      |     |                                                                                        |
|                         |      |     |                                                                                        |
|                         |      |     |                                                                                        |
|                         |      |     |                                                                                        |

ossessing characteristics of two groups are designated by combinations of group symbols a will be used between modification symbols. Example: So,Gr, w/SS,SIS,(CH)

# DESCRIPTIVE SYMBOLS

| LOR  | T      | T                            | CONSISTENCY                            | MODIFICATIONS |                       | MODIFICATIONS |                   |            |
|------|--------|------------------------------|----------------------------------------|---------------|-----------------------|---------------|-------------------|------------|
|      | SYMBOL |                              | FOR COHESIVE SOILS                     |               | MODIFICATION          | SYMBOL        | MODIFIC ATION     | SYMBOL     |
|      | Ť      | CONFSION IN LAS / SO FT FROM |                                        | SY MEO        | Troces                | Tr -          | Sandy Silt strata | SSIS       |
|      | ٧      | CONSISTENCY                  | UNCONFINED COMPRESSION TEST            | STMOUL        | Fine                  | F             | Sitty Sond strate | SISS       |
|      | R      | VERY SOFT                    | < 250                                  | vSo           | Medium                | M             | With              |            |
|      | BK     | SOFT                         | 250 - 500                              | So            | Coarse                | c             | Dense             | 0          |
|      | Gr     | MEDIUM                       | 500 - 1000                             | M             | Concretions           | <u>cc</u>     | Very Dense        | • D        |
|      | IGr    | STIFF                        | 1000 - 2000                            | 51            | Rootlets              | 11            |                   | - <b>-</b> |
|      | dGr    | VERY STIFF                   | 2000 - 4000                            | v SI          | Lignite fragments     | 19            |                   |            |
|      | Br     | HARD                         | 4000                                   | н             | Shale fragments       | sh            |                   |            |
| N    | 18r    |                              |                                        |               | Sandstone fragments   | sda           |                   |            |
| /N   | d Br   | × 60                         |                                        | 7             | Shell fragments       | 017           |                   |            |
| RAY  | br Gr  | U U L                        |                                        |               | Organic matter        | 0             |                   | -+         |
| OWN  | g y Br |                              | СН                                     |               | Clay strate or lenses | <u>cs</u>     |                   | _ <b>_</b> |
| SRAY | gn Gr  | _40L                         |                                        |               | Silt strata or lenses | SIS           | L                 |            |
| EEN  | gy Gn  | Ū                            | J. J.                                  |               | Sand strata or lenses | 55            | ļ                 |            |
|      | Gn     |                              |                                        | 1             | Sandy                 | s             |                   |            |
|      | BI     | 420                          | CL OH                                  |               | Gravelly              | G             | L                 |            |
| N    | BIGn   |                              | CLAMIN A. MH                           |               | Beulders              | 8             | ·                 |            |
|      | Wh     | !-                           |                                        |               | Slickensides          | SL            | ····              |            |
|      | Mot    | a 7                          | ML                                     |               | Wood                  | Wd            |                   | _          |
|      | 10     |                              | 20 40 60 80                            | <br>          | Oxidized              | 01            |                   |            |
|      | •      | U U                          |                                        |               | Crumbly               | Cr.           |                   |            |
|      |        |                              | PLASTICITY CHART                       |               | Loose                 | Lo            |                   |            |
|      |        | For                          | classification of fine - grained soils |               | Ve getation           | Veg           |                   | <u> </u>   |

| IOTES                                                                                                    |
|----------------------------------------------------------------------------------------------------|
| FIGURES TO LEFT OF BORING UNDER COLUMN "W OR DIO                                                                                                    |
| Are natural water contents in percent dry weight                                                                                                    |
| When underlined denotes D <sub>10</sub> size in mm *                                                                                                    |
| FIGURES TO LEFT OF BORING UNDER COLUMNS "LL" AND "P                                                                                                    |
| Are liquid and plastic limits, respectively                                                                                                    |
| SYMBOLS TO LEFT OF BORING                                                                                                    |
| C Ground - water surface and save observed                                                                                                    |
| C Denotes location of consolidation test                                                                                                    |
| S Denotes location of consolidated - drained direct shear test ••                                                                                                  |
| Denotes location of consolidated -undrained triaxial compression test ••                                                                                           |
| Denotes location of unconsolidated undrained triaxial compression test **                                                                                          |
| Denotes location of sample subjected to consolidation test and each of the above three types of shear tests                                                        |
| FW Denotes free water                                                                                                    |
| FIGURES TO RIGHT OF BORING                                                                                                    |
| Are values of cohesion in Ibs /2g ft from unconfined compression tests                                                                                             |
| In parenthesis are driving resistances. In blows per foot determined with a standard split spoon sampler (1, 1, 2, 0, 0, 0, 1, 40 lb driving hammer with a 30 drop |
| Where underlined with a solid line denotes laboratory permeability in cantimeters<br>per second of undisturbed sample                                              |
| Where underlined with a dashed line denotes laboratory permeability in centime<br>per second of sample remoulded to the estimated natural void ratio               |

.t

• The D<sub>1O</sub> size of a soil is the grain diameter in millimeters of which 10% of the soil is finer, and 90% coarser than size D<sub>1O</sub>

\* Results of these tests are available for inspection in the U.S. Army Engineer District Office, if these symbols appear beside the boring lage on the drawings

#### GENERAL NOTES

i While the borings are representative of subsurface conditions at their respective locations and for their respective vertical reaches, local variations characteristic of the subsurface materials of the region are anticipated and, if encountered, such variations will not be considered as differing materially within the purview of clause 4 of the contract

2 "Ground water elevations shown on the boring logs represent ground water surfaces encountered in such borings on the dates shown. Absence of water surface data on certain borings indicates that no ground water data are available from the boring but does not necessarily mean that ground water will not be encountered at the locations or within the vertical reaches of such borings.

3. Consistency of cohesive soils shown on the boring logs is based on driller's log and visual examination and is approximate, except within those vertical reaches of the borings where shear strengths from unconfined compression tests are shown.

<sup>1</sup> The detailed explanation of the Unified Soil Classification System is presented in MIL-STD-6198, 12 June 1968, entitled "Military Standard Unified Soil Classification System for Roads, Airfields, Embankments and Foundations."

### CORPS OF ENGINEERS

| ROUP     | SYMBOL                                                                                                    | ROCK                           | GROUP   | SYMBOL                         | ROCK                        |                                       |                      |                                                                    |
|----------|----------------------------------------------------------------------------------------------------|--------------------------------|---------|--------------------------------|-----------------------------|---------------------------------------|----------------------|--------------------------------------------------------------------|
|          |                                                                                                    | CLASSIFICATION                 |         |                                | CLASSIFICATION              |                                       |                      |                                                                    |
|          | 0000                                                                                                    | CONGLOMERATE                   |         |                                | GNEISS                      | Bedding Characteristics               | 1<br>2<br>3.         | Massive<br>Thin to mediur<br>Fissile                               |
|          |                                                                                                    | SANDSTONE                      |         |                                | SCHIST                      |                                       | ₹<br>5<br>6<br>7     | Foliated<br>Foliated<br>Platy<br>Fragmental                        |
|          | 000                                                                                                    | GRAYWACKE                      |         | 1                              | QUARTZITE                   | Lithologic Characteristics            | 8<br>9<br>10         | Clay <del>ey</del><br>Shaiy<br>Calcareous ilin                     |
|          |                                                                                                    | SILTSTONE                      | CKS     |                                | MARBLE                      |                                       | 11<br>12<br>13<br>14 | Siliceous<br>Sandy<br>Silty<br>Plastic seams                       |
|          | $\times \times \times \times \times \times \times \times \times \times \times \times \times \times \times \times \times \times \times $ | INDURATED CLAY<br>OR CLAYSTONE | HIC RC  | R du n n n n<br>X di n n n n n | SOAPSTONE AND<br>SERPENTINE |                                       | 15<br>16<br>17       | Carbonaceous<br>Fossiliferous<br>Ferruginous                       |
|          |                                                                                                    | COMPACTION SHALE               | TAMORF  |                                | SLATE                       | Hardness and Degree<br>of Cementation | 18.<br>19<br>20.     | Very soft or p<br>Soft – Can be s<br>Moderately har<br>with knife. |
|          |                                                                                                    | CEMENTED SHALE                 | ¥       |                                |                             |                                       | 21<br>22<br>23<br>24 | Hard - Difficult<br>Very hard - Ca<br>Poorly cemented              |
| RY ROCKS |                                                                                                    | COAL                           |         |                                |                             | Texture                               | 25<br>26<br>27       | Dense<br>Fine<br>Medium                                            |
|          |                                                                                                    | LIMESTONE                      | [       |                                |                             | Structure                             | 28.<br>29            | Coarse<br>Bedding                                                  |
|          |                                                                                                    | DOLOMITE                       |         |                                |                             |                                       | 30<br>31<br>32       | Fractures sca<br>Fractures close<br>Brecciated ishe                |
| DIMENT   |                                                                                                    | CHALK (OR MARL)                |         |                                | GRANITE                     |                                       | 33.<br>34<br>35      | Joints<br>Faulted<br>Slickensides                                  |
| SEI      |                                                                                                    |                                |         | + + +<br>+ + ↓                 | DIORITE                     | Degree of Weathering                  | 36<br>37<br>38.      | Unweathered<br>Slightly weathe<br>Badly weathere                   |
|          |                                                                                                    |                                |         |                                | GABBRO                      | Solution and Void Conditions          | 39<br>40<br>41<br>42 | Solid contains<br>Vuggy ipitted<br>Vesicular<br>Pornus             |
|          |                                                                                                    |                                | S       |                                | RHYOLITE                    |                                       | 43<br>44             | Cavernous<br>Cavernous                                             |
|          |                                                                                                    |                                | IS ROCI |                                | ANDESITE                    | Swelling Properties                   | 45<br>46             | Non – s <del>welli</del> ng<br>S <del>welling</del>                |
|          |                                                                                                    |                                |         |                                | BASALT (TRAP)               | Slaking Properties                    | 47<br>48<br>49       | Non – slaking<br>Slakes slowly o<br>Slakes readily                 |
|          |                                                                                                    |                                |         | 120 141                        | TUFF OR TUFF<br>BRECCIA     |                                       |                      |                                                                    |
|          |                                                                                                    |                                |         | 0 8 0                          | AGGLOMERATE<br>FLOW BRECCIA |                                       |                      |                                                                    |
|          |                                                                                                    |                                |         |                                |                             |                                       |                      |                                                                    |
| ſ        |                                                                                                    |                                | ĩ       |                                |                             |                                       |                      |                                                                    |

1-2

U.S. ARMY

670

69 5

04 9C 80P110

DRAWING NO

CRUSHED CORE

OPERATIONS

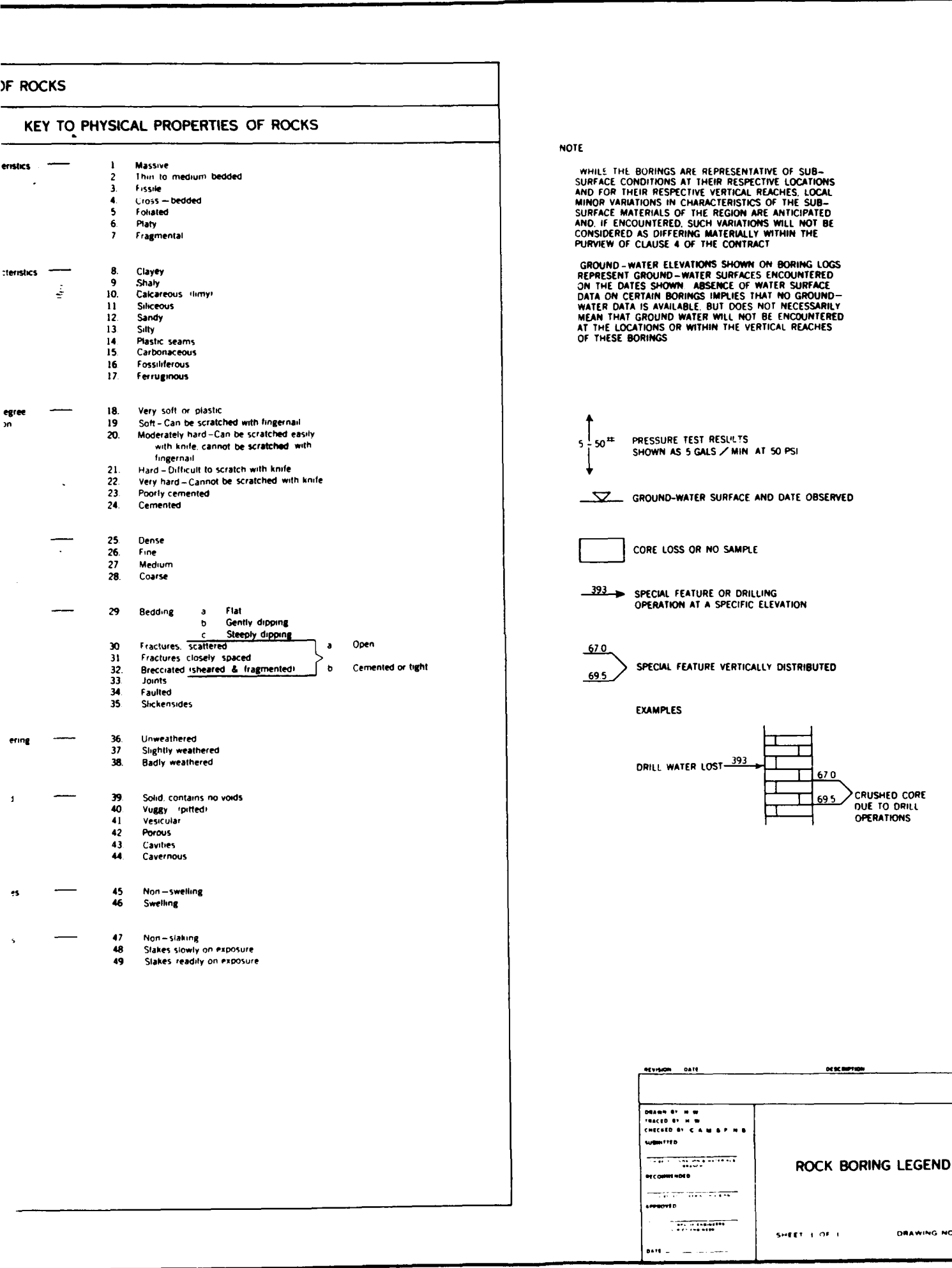

UNIT II

USERS GUIDE-AUTOMATED BORING LOG PROGRAM

### PREFACE

This User Guide and the associated programs were prepared by FTN Associates, Ltd., Little Rock, AR (FTN) for the Vicksburg District, Corps of Engineers (COE) under contract No. DACW38-88-D-0055, Delivery Order No. 3. The purpose of the work was to develop a system to allow the COE to incorporate boring log data into the Intergraph IGDS Design File format.

Program design and development was performed by Mr. Keith Nash (FTN) and Ms. Brenda Scott (FTN) under the supervision of Dr. Dennis Ford, PE (FTN). This User Guide was written by Keith Nash and Brenda Scott. The work was overseen by Mr. Eddie Templeton and Mr. Chris Dixon, Foundation and Materials Branch, COE.

This updated User Guide and associated programs were prepared by FTN for the Vicksburg District, COE under contract No. CACW38-90-P-1847 and supersedes the version dated 5 July 1989. The associated work involved modifications to scale denotation, symbolology, and text placement.

# TABLE OF CONTENTS

| 1.0 | INTR  | ODUCTION1-1                                    |
|-----|-------|------------------------------------------------|
| 2.0 | INSTA | ALLING BP2-1                                   |
|     | 2.1   | BP Executable Files                            |
|     | 2.2   | BP Seed File and Cell Library                  |
|     | 2.3   | Modifying the MicroStation User Environment2-1 |
|     | 2.4   | Additional Considerations                      |
| 3.0 | RUNN  | VING THE PROGRAM                               |
|     | 3.1   | Files                                          |
|     | 3.2   | Rows                                           |
|     | 3.3   | Pattern                                        |
|     | 3.4   | Go                                             |
|     | 3.5   | Quit                                           |
| 4.0 | GRAF  | PHIC FILES                                     |
|     | 4.1   | Seed File                                      |
|     | 4.2   | Cell Library                                   |
|     | 4.3   | Drawing Files                                  |
| 5.0 | POTE  | NTIAL PROBLEMS AND REMEDIES                    |
|     | 5.1   | Plate Size                                     |
|     | 5.2   | Log Overlap                                    |
|     | 5.3   | Error Codes                                    |
|     | 5.4   | Patterning                                     |

# **APPENDICES:**

APPENDIX A: Programmer's Guide APPENDIX B: Input File Format APPENDIX C: Controlling Plate Size APPENDIX D: Cell Library APPENDIX E: Source Code

### 1.0 INTRODUCTION

BP (Boring log Plot/design file builder) is an Intergraph/Bentley Systems Inc. MicroStation utility developed to create design files containing boring logs. It uses as input the same ASCII data files used by the COE to generate CalComp plots on the Vicksburg District Harris 500 minicomputer. The main advantage of the system is that design files may be created and then modified interactively on PCs using the Intergraph MicroStation software. Once the information is arranged satisfactorily, a finished plot may be generated locally or from the COE IGDS VAX system (after uploading the design file).

# 2.0 INSTALLING BP

Installing BP is a straight-forward process involving: copying three executable files, copying a seed file and cell library, and modifying the MicroStation user environment. The following step-by-step instructions for each procedure assume the user has a basic understanding of DOS and MicroStation.

## 2.1 BP Executable Files

BP consists of three executable files: BP.EXE, BP\_TEXT.EXE, and BP\_PTRN.EXE. These three executable files must be located in a directory specified in the DOS PATH. A special directory for the programs may be created, or an existing directory (e.g., C:\BIN or C:\UTIL) may be used. Whichever approach is used, simply copy the three executable files into the desired directory and, if the directory is not already named in the DOS PATH, modify the AUTOEXEC.BAT so that it is.

# 2.2 BP Seed File and Cell Library

BP uses a seed file named BPSEED.DGN and a cell library named BPCELL.CEL. These two files should be copied into an appropriate directory (this directory's name will be needed in the next step).

## 2.3 Modifying the MicroStation User Environment

The BP programs make use of two MicroStation BSI environment variables: BP\_SEED and BP\_CELL. These environment variables must be set to give complete filename specifications for the BP seed and cell library files. MicroStation provides for such user environment variables by automatically loading whatever definitions it finds in the \USTATION\DATA\UCONFIG.DAT file. Thus the user need only modify this file to contain definitions for BP\_SEED and BP\_CELL.

As an example, suppose BPSEED.DGN and BPCELL.CEL are located in a directory named C:\USTATION\BP. Then the file named C:\USTATION\DATA\UCONFIG.DAT should be modified to contain the following lines:

BP\_SEED = C:\USTATION\BP\BPSEED.DGN
BP\_CELL = C:\USTATION\BP\BPCELL.CEL

Please note that the MicroStation environment may need to be enlarged to accomodate these variables. This may be done by using the MicroStation USCONFIG program, selecting "EDIT USER PREFERENCES", and increasing the environment table size. The maximum environment space needed by BP is approximately 150 bytes in addition to the MicroStation default environment table size.

# 2.4 Additional Considerations

As with all MicroStation utilities, the MicroStation resident system must be loaded before BP is executed. This may be done simply by running MicroStation before executing BP.

The BP system requires as much as 350 bytes of free space in the DOS environment. This space may be allocated by including an appropriate SHELL command in the CONFIG.SYS file. For example, the following SHELL command would allocate 1024 bytes of DOS environment space:

SHELL=C:\COMMAND C:\ /p /e:1024

Users should be careful about loading Terminate-and-Stay-Resident software (such as SideKick) when using MicroStation and BP. TSRs use DOS memory even when they are dormant and this memory is thus unavailable to MicroStation and BP, both of which have large memory requirements. Trial and error is the only method of determining which TSRs may or may not be used successfully with MicroStation and BP.

# 3.0 RUNNING THE PROGRAM

BP is executed by entering BP at the DOS prompt. The following screen then appears:

Files Rows Pattern Go Quit (Select F, R, P, G, or Q) BP - Boring Log Design File Builder foundation & Materials Branch, Vicksburg District Corps of Engineers Rows of logs: (none specified) Pattern: DN No files specified

Each of the menu choices (F, R, P, G, and Q) will be explained in detail later in this section.

# 3.1 Files

Pressing F causes BP to prompt the user for input data filenames and the desired design file name.

One data file is required for each row that will appear in the design file. BP will inform the user if a specified file does not exist and will continue to prompt for filenames until existing files are selected for all rows. Users may enter a DOS wildcard filename specification in lieu of an explicit filename. BP will then display a list of files matching the wildcard pattern and allow the user to select one from the list.

BP will construct a design file name composed of the row one data filename with a .DGN extension. The user may use this default name, or enter whatever name is desired for the design file.

If the number of rows has not been previously indicated, BP will prompt the user for this item before allowing the user to enter filenames (see Section 3.2

### below).

# 3.2 Rows

This command allows the user to select the number of rows of logs that will appear in the design file. One, two, or three rows of logs may be selected. Each row requires its own input data file.

BP uses title block and note text from the row one data file when more than one row of logs is requested.

### 3.3 Pattern

This command can be used to 'toggle' soil symbology patterning on and off. Turning off patterning considerably reduces the execution time of BP and is useful in determining whether the design file layout is correct. Simply press P to toggle patterning on and off.

# <u>3.4 Go</u>

Pressing G begins processing with the number of rows and the data files specified. The BP\_TEXT and BP\_PTRN programs are automatically called to place the text and perform the patterning dictated by the specified data file(s).

If the number of rows has not been specified, BP will first prompt the user for this item (just as if the user had entered R). Similarly, if no input files have been defined, BP will prompt the user for this information (just as if the user had entered F).

BP writes plate size and log placement information, as well as any errors encountered, to a log file named BP.LOG.

# 3.5 Quit

Pressing Q causes BP to end execution and return to the DOS prompt.

# 4.0 GRAPHIC FILES

## 4.1 Seed File

BP was designed to work with the seed drawing file BPSEED.DGN. This seed file must be located in the directory specified by the environment variable BP\_SEED. BPSEED.DGN was created with master units in square feet, sub-units of 10 inches and positional units of 1000.

## 4.2 Cell Library

BP utilizes a cell library containing symbols for patterning the plotted core boring logs. This cell library, named BPCELL.CEL, must be located in the directory specified by the environment variable BP\_CELL. All cells were created using the Unified Soil Classification symbology supplied by the District. Pattern cells were created on level 1 using a 1 x 1 master unit area to ensure proper repeatability. Cells, cell names and descriptions are shown in Appendix D.

## 4.3 Drawing Files

BP creates the boring log design file using BPSEED.DGN and places it in the directory from which BP was invoked. Text is placed using fonts 1 and 3 with weights of two.

The element description, level and text size appear below.

| Level | <u>Text S</u> | Size         | Description                                                            |  |  |
|-------|---------------|--------------|------------------------------------------------------------------------|--|--|
|       | Height        | <u>Width</u> |                                                                        |  |  |
| 1     | 0.072         | 0.06         | Boring log shape, patterning,<br>major modifications                   |  |  |
| 2     | 0.072         | 0.06         | Consistency and modification text                                      |  |  |
| 3     | 0.096         | 0.08         | Log descriptions and associated tic marks                              |  |  |
| 4     | 0.072         | 0.06         | Color text and dimension lines                                         |  |  |
| 5     | 0.096         | 0.08         | Plastic and liquid limits, D10<br>and water content data and<br>titles |  |  |
| 6     | 0.20          | 0.20         | Individual log identifications                                         |  |  |
|       | 0.15          | 0.15         | Log location, field book, date                                         |  |  |

| Level | <u>Text Si</u><br><u>Height</u> | <u>ze</u><br>Width | Description                                                                            |
|-------|---------------------------------|--------------------|----------------------------------------------------------------------------------------|
| 7     | 0.20                            | 0.10               | Ground surface elevation, tic<br>marks along logs corresponding<br>to staff increments |
| 8     | 0.01                            | 0.08               | Tertiary depth and water table                                                         |
| 9     | 0.01                            | 0.08               | Unified compression test and<br>penetration resistance                                 |
| 10    | 0.12                            | 0.12               | Notes                                                                                  |
| 60    | 0.15                            | 0.15               | Vertical staffs                                                                        |
| 61    | 0.15                            | 0.15               | Horizontal staffs                                                                      |
| 62    | varies                          |                    | Border and title block                                                                 |

### 5.0 POTENTIAL PROBLEMS AND REMEDIES

Most errors encountered in running BP have to do with log placement or plate size. These errors can usually be corrected by modifying the input file(s).

Each time BP is invoked, it writes a design file layout summary and any error information to a log file named BP.LOG. This file may be examined for detailed information about the placement of logs and as an aid in determining the cause of any detected errors.

# 5.1 Plate Size

BP uses the X and Y-axis ranges and scales specified in the data file to calculate the plate size. The X-axis size is determined by subtracting Xmin from Xmax, dividing the result by the X-axis scale factor, and adding a constant to allow for left and right margins. Similarly, the Y-axis size is determined by subtracting Ymin from Ymax, dividing the result by the Y-axis scale factor, and adding a constant to allow for margins at the top and bottom of the plate. Both calculations yield the number of Master Units necessary to place data at the desired scale (e.g., 1 inch = 50 feet). All calculations assume that 1 master unit is equal to 1 inch.

The maximum plate size allowed is 36" x 48" (ANSI 'E' size). If the calculated plate size exceeds these limits an error is returned and the user may choose either to abort the run or to continue with the larger plate size.

Users can control the plate size by adjusting the axis scale and/or the axis ranges. For examples of this procedure, see Appendix C.

### 5.2 Log Overlap

Errors occur when logs are too close together or when a boring log overwrites the title block. In either case the user may continue the run and edit the design file, or abort the run and change the offending log's horizontal coordinate by editing the appropriate input file.

# 5.3 Error Codes

The following error codes are returned by the BP program.

| Error Code | Description                             |
|------------|-----------------------------------------|
| -1         | Error invoking child process            |
| 5          | Disk full                               |
| 10         | Video error                             |
| 20         | Environment variable BP_DGN not found   |
| 21         | Environment variable BP_CEL not found   |
| <b>2</b> 2 | Environment variable BP_DAT not found   |
| 30         | Unable to open log file                 |
| 31         | Unable to open sector/offset log file   |
| 32         | Unable to open work file                |
| 33         | Design file does not exist              |
| 34         | Cell library does not exist             |
| 35         | Unable to open design file              |
| 36         | Unable to open input file               |
| 37         | Error reading global data               |
| 38         | Error buffering log to work file        |
| 40         | Unable to size plot                     |
| 50         | Unable to place border and title block  |
| 51         | Unable to place notes                   |
| 52         | Unable to place vertical axis           |
| 53         | Unable to place horizontal axis         |
| 61         | Error reading major modifications(text) |
|            | Error reading strata (pattern)          |
| 62         | Unable to place major                   |
|            | modifications (text)                    |
|            | Error placing log shape (pattern)       |
| 63         | Error reading horizontal line depths    |
| 64         | Unable to place horizontal lines        |
| 65         | Error reading descriptive text          |
| 66         | Unable to place descriptive text        |
| 67         | Error reading colors                    |
| 68         | Unable to place colors                  |
| 69         | Error reading D10 and water content     |
| 70         | Unable to place D10 and water content   |
| 71         | Error reading liquid and plastic limits |
| 72         | Unable to place liquid and plastic      |
|            | limits                                  |
| 73         | Error reading penetration resistance    |
|            | and UCT                                 |
| 74         | Unable to place penetration resistance  |
|            | and UCT                                 |
| 75         | Error reading consistency and           |
|            |                                         |
|            | modifications                           |
| 76         | Unable to place consistency and         |
|            |                                         |

| modifications          |                     |
|------------------------|---------------------|
| 77 Unable to place inc | cremental tic marks |
| 78 Unable to place ter | tiary data          |
| 79 Unable to place inc | lividual log IDs    |
| 80 Unable to place inc | lividual log staffs |

Error codes of 900 or greater are returned by MicroStation Customer Support Library (CSL) routines. These errors will cause the BP program to abort and an error message will be written to the log file (BP.LOG). Possible CSL errors are listed below.

| Error Code | Description                        |
|------------|------------------------------------|
| 904        | Too few vertices in placing shape  |
| 905        | Too many vertices in placing shape |
| 925        | Could not establish message queue  |
| 926        | Could not get response from        |
|            | MicroStation                       |
| 929        | Not a valid TCB variable           |
| 930        | Error converting to Radix-50 value |
| 933        | Illegal element definition         |
| 934        | Illegal element format             |
| 936        | Resident scanner not loaded        |
| 938        | No cell library attached           |
| 939        | Cell is not in cell library        |
| 940        | Cell nesting error                 |
| 941        | Invalid cell or cell library       |
| 947        | Invalid open type                  |
| 948        | Unable to open design file         |
| 949        | Unable to open cell library        |
| 951        | Security device not installed      |
| 952        | 'UCMVARS.DAT' or 'USTATION.RSC not |
|            | found                              |
| 960        | Design file disk is full           |

# 5.4 Patterning

Boring log patterning is accomplished using cells found in BPCELL.CEL. Cells can be edited or created without causing errors, if the following steps are taken:

- 1. Always work in a drawing file that was created using BPSEED.DGN.
- 2. If editing an existing cell, always place the cell at an active scale of 1. This ensures the patterning will be placed at the proper spacing when running the program.
- 3. After an existing cell is placed, use the drop element command. This will prevent nesting errors while using BP.
- 4. Place the fence 1 master unit by 1 master unit when creating the cell.
- 5. Pattern cell names are limited to 3 characters.
- 6. Pattern cells must be created on level 1 to ensure proper patterning.

# APPENDIX A: Programmer's Guide

# Programmer's Guide

The BP system is composed of three "C" programs and 43 FORTRAN subroutines. FORTRAN was used for a majority of the coding in order to facilitate porting the program to the VAX environment. "C" was used for the PC version because of its ability to spawn child programs and to provide a user-friendly interface.

BP.EXE, the main routine, is a shell that prompts the user for the number of rows, the data files for each row, and the design file. It also queries the MicroStation environment for the BP\_SEED and BP\_CELL variables, which give complete paths to the seed file and soil symbology cell library. All this information is communicated to the two child programs via the environment. BP.EXE then calls the child program BP\_TEXT.EXE, which places text, followed by the BP\_PTRN.EXE program, which does the patterning.

This approach of using a small parent to call two larger children was necessitated by memory model limitations imposed by the MicroStation Customer Support Library (CSL). The CSL uses the Medium memory model (i.e., unlimited code segments, one 64 kByte data segment). CSL programs must be linked with large stacks (16-32 kBytes) and this stack space is allocated from the default data segment, of which only one is available. This imposes a severe limitation of less than 32 kBytes of available user data space in the default data segment. Unfortunately, the CSL patterning routine alone uses nearly all of this available space. It was thus decided to break the program up into a main parent and two child processes, each of which would have its own data segment. In addition, overlay techniques were used with BP\_PTRN.EXE in order to reduce the total load size of the program.

Modifying the BP programs requires the following items:

- 1) MicroSoft "C" version 5.1
- 2) MicroSoft FORTRAN version 4.1
- 3) MicroSoft LINK version 5.01.20
- 4) MicroSoft MAKE (any version)
- Intergraph MicroStation Customer Support Library version 3.0 (MICROCSL.LIB)

- 6) The FTN Utility Library and header files (MCUTIL7.LIB, CUTIL.H, SBUF.H)
- 7) The BP MAKE file (BP.MK)
- 8) The BP\_PTRN link response file (BP\_PTRN.NMS)
- 9) The BP FORTRAN source files (\*.FOR and \*.INC)
- 10) The BP "C" source files (BP\*.C and BP.H)

The BP programs may then be re-compiled and re-linked with the BP.MK MAKE script using the following command line:

# MAKE BP.MK

MAKE will compile any object files whose source files have been modified, update the object library BORPLT, and link the executable files BP.EXE, BP\_TEXT.EXE, and BP\_PTRN.EXE

PLCSHP PLCBVS OPMLOG OPNWRK SIZPLT OPNDAT RDGLBL BUFLOG DOPTRN RDSTRT NULSTR PLCBID РЬСТВҮ PLCTIC PLCTBL RDMODI PLCMOD BP\_PTRN OPNLOG OPNBOF OPNWRK SIZPLT OPNDAT RDGLBL PLCBDR PLCNTE PLCVAX PLCHAX BUFLOG PLTLOG MAPMOD Ц Ш PLCPUC RDPUCT ł PLCLMT DELSHP HIERARCHY CHART נטרראר PLCWTD ВР RDHTXT PLCHTX RDHZLN PLCHLN RDTXT PLCDSC RUCOLR RDIOWC STRBNK PLCCLR CHKDAT OPNLOG MAPCLR BP\_TEXT MAPMOD

STKBNK

APPENDIX B: Input File Format Page 1 of LAYOUT, Mon Jul 16 16:08:15 1990

\*\*\*\*\* File Header Record Field Columns Range Format Description 1 1 (1-5) -1 15 Vertical staff to left of each log (Depth in Feet) Two vertical staffs, lt of first boring & rt of last 1 2 (6-10) - 1 15 Horizontal staff w/ Distance in Feet No horizontal staff 1 3 (11-15) - 1 15 All staffs omitted 1 Left & right vertical staff plotted -2 Scale across top & +00 for stations 4 (16-20) -1 15 No mods or written descriptions 1 Mods and written descriptions ٠2 No written descriptions, permits log overlap(?) 5 (21-25) -1 15 "DEPTH IN FEET" plotted next to vertical staffs "ELEVATION IN FEET MSL" plotted next to vertical staffs 1 6 (26-30) -1 15 Written descriptions in upper case 1 Written descriptions in lower case 7 (31-35)-1 15 15" H x 25" W plate size 19" H x 28" W plate size 1 2 22" H x 37" W plate size 8 (36-40) \* No. of lines of notes (??) 9 (41-45) (always 1) ( ????? ) 2 1 (1-10) RJ,F . Maximum distance in feet 2 (11 - 15)Lower vertical staff elevation 15 3 (16-20) 15 Upper vertical staff elevation 4 (21-25) F5.1 Vertical scale 5 (26-30) F5.1 Horizontal scale 6 (31-35) 15 Size of plate factor 7 (36-40) No. of boring logs 15 3-5 CENTER Title cards (max of 38 characters) 6 ... Title cards (max of 19 characters) 7-8 н Title cards (max of 45 characters) 9-12 н Notes (max of 45 char) plot next to title block \*\*\*\*\* Boring Logs Header 1 1 (1-10) F10.2 X-dist from horizontal staff origin 2 (11-20) F10.2 Vertical staff or ground surface elevation 2 1 Log ID (max=20 char) plotted above borings 2 tertiary depth 3-4 1 Location cards 5 1 Field Book number 6 1 Sample date, 2 (23-29) (mwt\_date) water table date, mo,day,yr 3 (32-36) (mut\_depth) water table depth \*\*\*\*\* Log data format 7-end 1 (1.5) F5.1 (sfrom) Upper depth of sample (First log sample must be 0.0) 2 ( 6-10) F5.1 (sto) Lower depth of sample 3  $(11 \cdot 13)$ 13 (water\_cont) Water content (% dry weight) (# of add'tl cards if Page 2 of LAYOUT, Mon Jul 16 16:08:15 1990

|      | 4      | (14-18)           | F5.1         | (strat_chg) Stratum change                              |
|------|--------|-------------------|--------------|---------------------------------------------------------|
|      | 5      | (19-20)           | A2           | (sym) Main class (CH,SM,PT)(NS=no sample)               |
|      | 6      | (21-22)           | A2           | (rock1) Usually blank - RO indicates special case       |
|      | 7      | (23-25)           | A3           | (rock2) Major modifications (SIS,SS,O,F,M,C) (centered) |
|      | 8      | (26-28)           | A3           | (consis) Consistency                                    |
|      | 9      | (29-37)           | 3A3          | (color1,2,3) Colors of sample                           |
|      | 10     | (38-51)           | 3A3,A5(ctr   | )(msym1,2,3,4) Modification symbols                     |
|      | 11     | (52-55)           | 14           | (tblows_ft) Penetration resistance (blows/ft)           |
|      | 12     | (56-59)           | 14           | (uct) Unconfined compression test                       |
|      | 13     | (60-62)           | 3x           | Blank                                                   |
|      | 14     | (63-65)           | A3           | (atlim_(l) Liquid (imit                                 |
|      | 15     | (66-68)           | A3           | (atlim_l) Plastic limit                                 |
|      | 16     | (69-73)           | F5.4         | (d10_size) D10 size in millimeters                      |
|      | 17     | (74-76)           | A3           | (twat_cont) Water content                               |
|      | 18     | (77-80)           | A3           | (second_uct) Second unconfined compression test         |
| **** | For ro | ck1=RO continuati | ion records: |                                                         |

| ??? 1 | (1-25)      | 25X | Blank                                                                                                    |
|-------|-------------|-----|----------------------------------------------------------------------------------------------------|
| ???   | (26-51)     |     | Written description (may be more than 1 record)<br>(consis,color1,color2,color3,msym1,msym2,msym3,msym4) |
| LAST  | (1-5) 999.9 |     | End of log indicator record                                                                              |

APPENDIX C: Controlling Plate Size
BP uses the minimum and maximum axis values (in feet) and the axis scale factor (in feet per inch) to determine the size of each axis. The axis size (in inches) is obtained by subtracting the minimum value from the maximum value and dividing by the scale factor. A constant is added to the result to allow for the left and right margins on the X-axis and the top and bottom margins on the Y-axis. These margins are 4.5 inches on the X-axis and 2.5 inches on the Y-axis, so 9.0 inches is added to the calculated X-axis size and 5.0 inches is added to the calculated Y-axis size. In addition, a constant 3.4 inches is added to the Y-axis size to allow for placement of the log IDs. This additional constant is added for each row of logs on the plate. If more than one row of logs appears on a plate, the row yielding the largest X-axis size determines the X-axis size of the plate.

## Example:

Given a data set with a Y-axis range of 0 to 90 feet and a Y-axis scale factor of 10 feet per inch, calculate a new range yielding a plate which is as close as possible to 21 inches in length along the Y-axis.

Ys = (Ymax - Ymin)/Ysf + K K = 2 \* 2.5 (margins) + 3.4 (ID) = 8.4 inches Ys = Size of Y-axis, inches Ymax = Y-axis maximum, feet Ymin = Y-axis minimum, feet Ysf = Y-axis scale factor, feet per inch

Plate size using the original range:

 $Y_s = (90 - 0)/10 + 8.4 = 17.4$  inches

Solving for the necessary range:

**Ymax** - **Ymin** = **Ysf** \* (**Ys** - **K**) = 10 \* (21 - 8.4) = 126

Using a range (Ymin, Ymax) of (0,130) gives a plate size of 13+8.4=21.4 inches.

APPENDIX D: Cell Library

| CELL L                                | IBRARY    | - BPCELL           |
|---------------------------------------|-----------|--------------------|
| CELL                                  | CELL NAME | DESCRIPTION        |
| 1/1                                   | СН        | FAT CLAY           |
| 1//                                   | CL        | LEAN CLAY          |
| 1/1                                   | GC        | CLAYEY GRAVEL      |
| 1.1                                   | GM        | SILTY GRAVEL       |
|                                       | GP        | SANDY GRAVEL       |
| · · · · · · · · · · · · · · · · · · · | GW        | WELL GRADED GRAVEL |
|                                       | МН        | INORGANIC SILT     |
|                                       | ML        | SIL T              |
|                                       | ОН        | ORGANIC CLAY       |
| 1                                     | OL        | ORGANIC SILT       |
|                                       | PT        | PEAT               |
| 1%y                                   | SC        | CLAYEY SAND        |
| 0 0<br>0 0<br>0 0                     | SM        | SILTY SAND         |
| ::<br>::                              | SP        | POORLY GRADED SAND |
| ° 0<br>0 0<br>0 0                     | SW        | WELL GRADED SAND   |
|                                       | WD        | WOOD               |

| CELL L                           | IBRARY    | - BPCELL                    |
|----------------------------------|-----------|-----------------------------|
| CELL                             | CELL NAME | DESCRIPTION                 |
|                                  | AGG       | AGGLOMERATE<br>FLOW BRECCIA |
| 25 A                             | AND       | ANDESITE                    |
|                                  | BAS       | BASALT TRAP                 |
| =                                | CEM       | CEMENTED SHALE              |
|                                  | СНА       | CHALK OR MARL               |
| x x x<br>x x x<br>x x x<br>x x x | CLA       | CLAYSTONE                   |
|                                  | COA       | COAL                        |
|                                  | CON       | CONGLOMERATE                |
| +++<br>++<br>+++                 | DIO       | DIORITE                     |
|                                  | DOL       | DOLOMITE                    |
| 華                                | LIM       | LIMESTONE                   |
|                                  | GAB       | GABBRO                      |
| Ky,                              | GNE       | GNEISS                      |
| 4. D.<br>A. G.                   | GRA       | GRAYACKE                    |
| 淚                                | GRN       | GRANITE                     |
| 000<br>2002<br>2003              | MAR       | MARBLE                      |

| CELL L        | BRARY     | - BPCELL                  |
|---------------|-----------|---------------------------|
| CELL          | CELL NAME | DESCRIPTION               |
| 50年前<br>11月1日 | QUA       | QUARTZITE                 |
| 14170         | RHY       | RHYOLITE                  |
|               | SAN       | SANDSTONE                 |
|               | SCH       | SCHIST                    |
|               | SHA       | COMPACTION SHALE          |
|               | SIL       | SILTSTONE                 |
| ***           | SLA       | SLATE                     |
| a *a<br>{}s), | SOA       | SOAPSTONE &<br>SERPENTINE |
|               | TUF       | TUFF OR<br>TUFF BRECCIA   |
|               | ARROW     | DIMENSION ARROW           |
| $\square$     | WTRTB     | WATER TABLE SYMBOL        |

UNIT III

CELL LIBRARY AND MATRIX MENU

## Geotechnical Matrix Menu Installation Instructions

Two high density disks containing the geotechnical matrix menu, associated cell libraries and other files are enclosed. The following is a brief description of the contents of each disk along with general instructions concerning setup and configuration.

<u>Disk #1, Cell Libraries</u>: Five files are included on this disk; G3GEO.CEL, the master cell library, G3SYSTEM.CEL, the Seattle System cell library which is attached and used in conjunction with the AM=G3MENU,SB\_ side bar menu located along the right edge of the menu, MSMENU.CEL, the cell library which contains the menu cell (see discussion below), and two CDX files, each associated with the matching cell libraries.

The G35YSTEM.CEL and .CDX files, containing the Seattle District master system cell library, may not be usable for all districts since each district using Intergraph may already have their own master system cell library. However, it is included and used in conjunction with the G3MENU side bar menu. The MSMENU.CEL and .CDX files are usable if the district receiving this set of floppies has not created their own menus. However, if in doubt it is safer to follow the instructions below explaining how to add a new menu cell to their own system.

The files G3GEO.CEL, G35YSTEM.CEL, and G35YSTEM.CDX should be located in the "cel" subdirectory. MSMENU.CEL and MSMENU.CDX are normally located in the "data" subdirectory. Please note that locations for all the files can be changed or adapted to your system simply by reconfiguring Microstation. The menus are accessed by using the Microstation ATTACH MENU (AM=) and ATTACH LIBRARY (RC=) commands.

<u>Disk #2:</u> This disk contains three subdirectories (DGN, UCM, and SBM). The subdirectory DGN contains G3GEOMM.DGN which is the design file which contains the menu. This file should be placed in the "dgn" subdirectory. As stated above, if no other menus have been attached to MSMENU.CEL then G3GEOMM.DGN is only needed to make copies of menus and to make future changes in the menu itself. However, it is safer to create your own cell of the menu so your copy of MSMENU.CEL is maintained.

Four levels are used in G3GEOMM.DGN; levels 1-3 and level 63. Levels 1-3 contain everything you see on your copy of the menu. Level 63 contains the information that the system needs to be able to read the menu. In order to create the cell first temporarily reconfigure Microstation so that cell libraries are located in the "data" subdirectory then attach MSMENU.CEL (RC=MSMENU); you may have to reboot first. Change the active level to 63 and turn off levels 1-62 (LV=63, OF=1-62). Fence all the text in the file, including the text node at the top, define the origin as the lower left hand corner, and create the cell (CC=G3GEO,geotech matrix menu,m). The information between the commas is merely a description and the m designates the cell as a matrix menu. Reconfigure Microstation so that cell libraries are located in the "cel" subdirectory and reboot.

The subdirectory UCM contains all user commands accessed by menu. Contents of disk should be copied into the "ucm" subdirectory.

The side bar menus are contained in the subdirectory SBM. These menus are accessed from menus or by keyins. GT is the menu which is the side bar version of the geotech menu. This menu could be used with a mouse, without a digitizer tablet. Seattle places these files in a "sb" subdirectory under the "ustation" directory; but they could go anywhere just so the Microstation configuration matches.

There are a few commands that don't work yet, such as the raster and stop drawing commands. These are not supported by Microstation yet, but they did work on the Vax based Intergraph. The menu can be modified simply by editing the text on level 63 of G3GEOMM.DGN and recreating the cell. Modifying the graphics on levels 1-3 changes the paper menu appearance. See Chapter 18 in the Microstation manual for more information on matrix menus. The G3 designation in many of the filenames relates to Seattle District; other districts have other designations. Files and menu commands can be edited if necessary.